# MANUAL DE USUARIO GESTOR SE SUITE

Versión 00

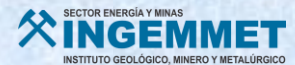

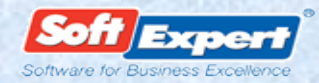

### ÍNDICE

| 1.  | ¿CÓMO UTILIZAR ESTE MANUAL?                                        |    |
|-----|--------------------------------------------------------------------|----|
| 1.1 | CONOCIENDO EL MÓDULO DOCUMENTO                                     |    |
| 1.2 | GESTIÓN DE DOCUMENTOS                                              |    |
| 1.3 | MODIFICAR MIS DATOS.                                               | 4  |
| 2.  | FUNCIONALIDADES                                                    |    |
| 2.1 | ¿CÓMO CONSULTAR DOCUMENTOS?                                        | 5  |
| 2.2 | ¿Cómo descargar formatos?                                          |    |
| 2.3 | Búsqueda rápida                                                    | 8  |
| 2.4 | GESTIÓN DE ELABORACIÓN DE UN DOCUMENTO NUEVO.                      | 9  |
| 2.5 | GESTIÓN DE REVISIÓN DE UN DOCUMENTO HOMOLOGADO (CAMBIO DE VERSIÓN) |    |
| 3.  | PREGUNTAS FRECUENTES.                                              | 25 |
| 3.1 | ¿Cuáles son los documentos permitidos para descarga?               |    |
| 3.2 | ¿CÓMO IDENTIFICO LOS DOCUMENTOS DEL SGC?                           |    |
| 3.3 | ¿Puedo imprimir copias no controladas?                             |    |
| 35  | CÓMO FIECLITO MIS TAREAS PENDIENTES?                               | 26 |

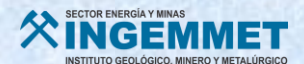

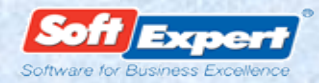

#### 1. ¿Cómo utilizar este manual?

#### 1.1 Conociendo el módulo DOCUMENTO

- Es la solución definitiva para el gestionamiento corporativo de documentos que integra las tecnologías de workflow colaborativo, indexación y recuperación, visualización de contenido, etc. en una única aplicación web.
- Automatiza los procesos de indexación, almacenaje, publicación y distribución de documentos, garantizando alta productividad y eficacia en su gestión y operación.
- Garantiza un alto nivel de estandarización y organización del acervo de documentos, de acuerdo con las reglas de operación definidas por INGEMMET [nomenclatura, seguridad, temporalidad documental, etc.], proporcionando un mecanismo eficaz para la identificación, recuperación y control de documentos.
- Proporciona un acceso simple e inmediato a los documentos del Sistema de Gestión de la Calidad de INGEMMET, garantizando que las versiones actualizadas estén disponibles para las personas en el momento necesario.
- Automatiza la creación y revisión de los documentos a lo largo de todas sus etapas [edición, consenso, aprobación y homologación] con integración directa a sus aplicativos de origen. Además, todas las acciones realizadas acerca de los documentos en todo su ciclo de vida son 100% monitoreadas.

Los conceptos y recursos ofrecidos por el sistema para el control de documentos, garantizan total atendimiento a los requisitos exigidos en normas internacionales como ISO 9000.

#### 1.2 Gestión de documentos

Un sistema de gestión de Documentos pretende:

- Facilitar el trabajo de las personas a través de documentos. Cada persona sabe que documentos tiene que guardar, cuándo, cómo y dónde, asimismo como ubicarlos en el menor tiempo posible cuando los necesita.
- Facilitar que la información se comparta y se aproveche como un recurso colectivo, evitar que se duplique, evitar fotocopiados innecesarios, evitar dobles grabaciones de datos, etc.
- Conservar la documentación de la Entidad y poder aprovechar el valor de los contenidos en los que queda plasmada la experiencia, evitando empezar de cero sobre aspectos en los que hay experiencia acumulada.

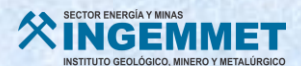

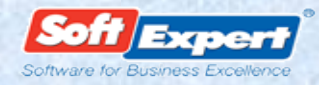

#### 1.3 Modificar mis datos.

Vea a continuación, cómo proceder en la modificación de los datos del usuario conectado:

- Navegue hasta la parte superior de la pantalla principal, dónde está ubicada la opción Cuenta;
- 2. A continuación, haga un clic exactamente en el nombre de usuario;
- 3. Elija la opción [Modificar mis datos]:

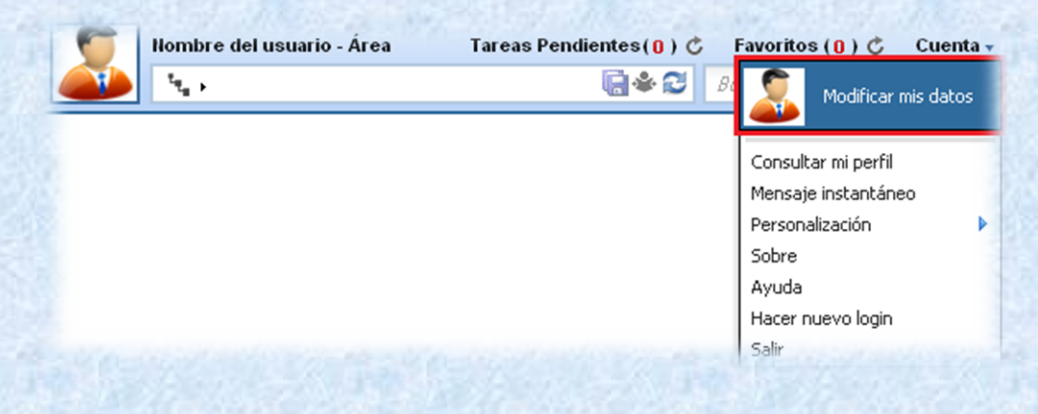

- **4.** En la pantalla de datos del usuario que se presentará, será posible modificar la siguiente información:
  - Foto: Para modificar la foto o la imagen del usuario conectado, acceda la solapa Opcional de la pantalla de datos del usuario. Seleccione, en el campo [Archivo], la foto o imagen que representará al usuario:

| Login 🛞                              | Matrícula 🛞                                      |
|--------------------------------------|--------------------------------------------------|
| juan                                 | 43100196                                         |
| Nombre 🛞                             | Líder                                            |
| Juan Martinez                        | Administrador                                    |
| General E-mail Descripción Área      | Grupo de acceso Grupos Liderado Control Opcional |
|                                      |                                                  |
| Certificado digital                  |                                                  |
|                                      | Ø                                                |
| Permitir modificación de la barra de | botones 📃 Permitir modificación de la lista      |
| corporativa                          | corporativa                                      |
| Foto                                 |                                                  |
| Archivo                              |                                                  |
|                                      |                                                  |
|                                      |                                                  |
|                                      |                                                  |
|                                      |                                                  |
|                                      |                                                  |
|                                      |                                                  |
|                                      |                                                  |
|                                      |                                                  |
| Creado el Actualizado en Actua       | lizado por                                       |
| Creado el Actualizado en Actua       | lizado por                                       |
| Creado el Actualizado en Actua       | lizado por                                       |

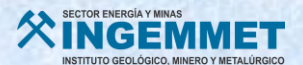

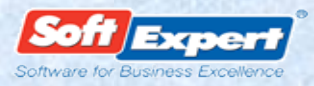

#### 2. Funcionalidades

#### 2.1 ¿Cómo consultar documentos?

1. Ingrese a la intranet de INGEMMET <u>http://portal.ingemmet.gob.pe/web/intranet</u>, Presione clic en el enlace <u>"Documentación del Sistema de Gestión de calidad"</u>

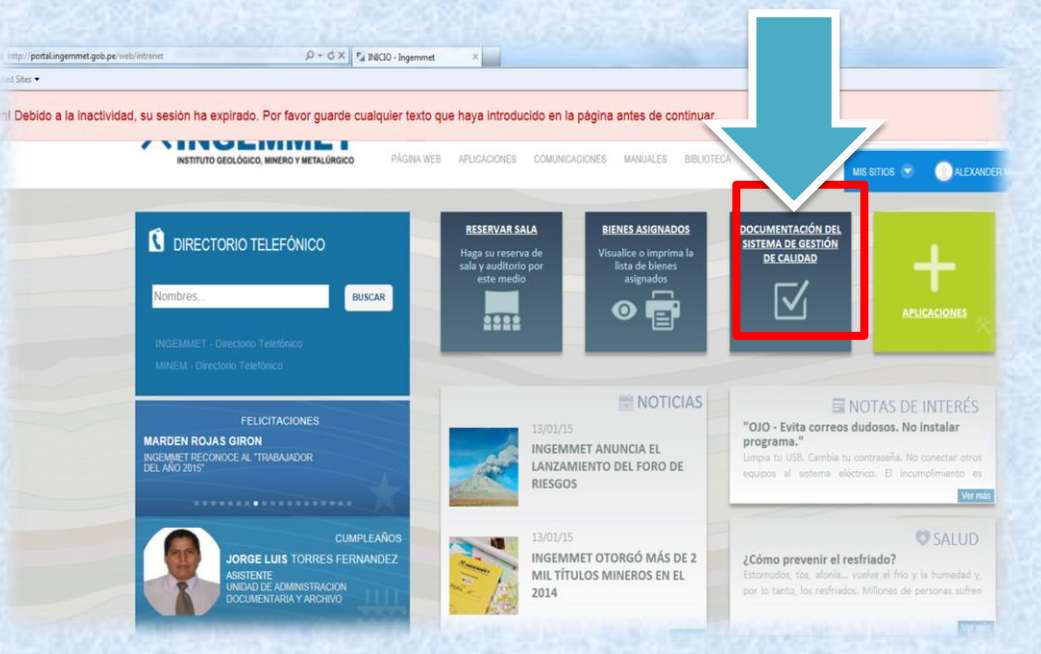

- 2. Log de usuario (ejemplo ccalderon) / contraseña \*\*\*\*\*\*\* (la misma con la que se inicia sesión)
- 3. Tipo de autenticación presione clic en INGEMMET.INT
- 4. Presione clic en Login.

| pert Excellence Suite 1.3 |                                                                                             | Soft Experi<br>Solven to Performance Exciting |
|---------------------------|---------------------------------------------------------------------------------------------|-----------------------------------------------|
|                           |                                                                                             |                                               |
|                           |                                                                                             |                                               |
|                           | - 2                                                                                         |                                               |
|                           | Contrasts<br>Type for extentionale<br>regenting at                                          |                                               |
|                           | Administratile integrals                                                                    |                                               |
|                           |                                                                                             |                                               |
|                           |                                                                                             |                                               |
|                           | The advance is required to INITIVITO 650,0000 MIREO Y WERK(0500) Reveal by Selfacet Solvane |                                               |
|                           |                                                                                             |                                               |

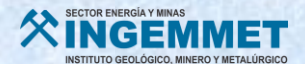

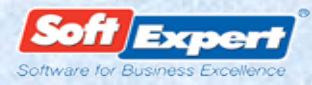

- 5. Presione clic en: menú/documento/consulta/documento
- 6. Ubique el documento de la categoría/ proceso que desee consultar
- 7. Presione clic en el rayo amarillo para visualizar y se procede a imprimir (si fuera el caso)

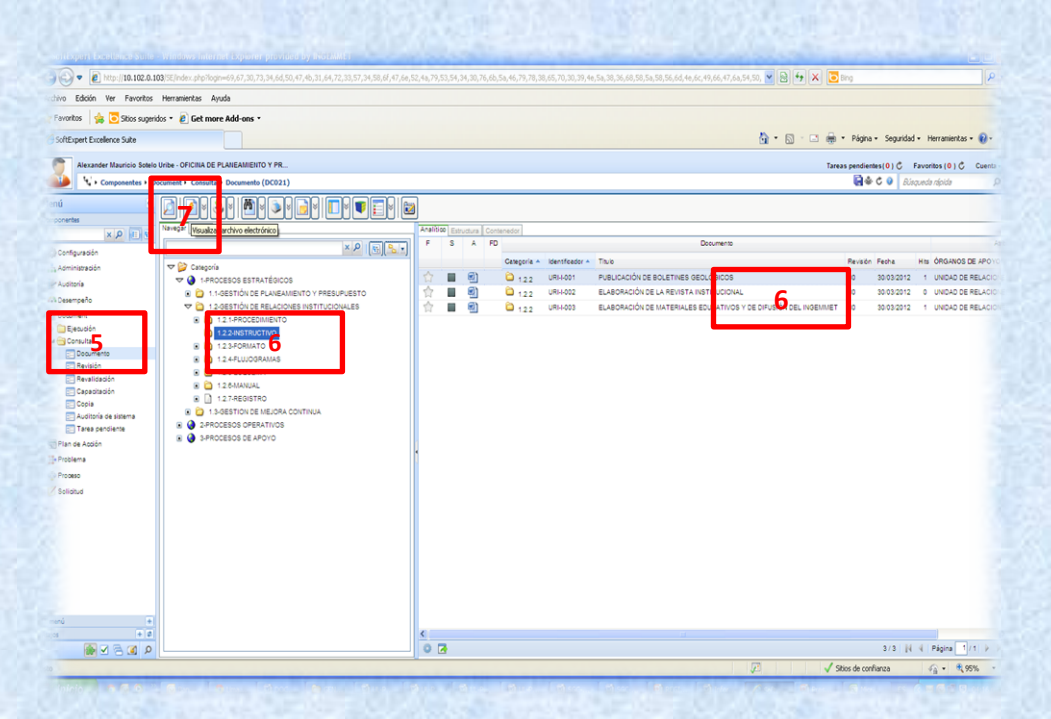

8. Es así como se muestra el documento consultado.

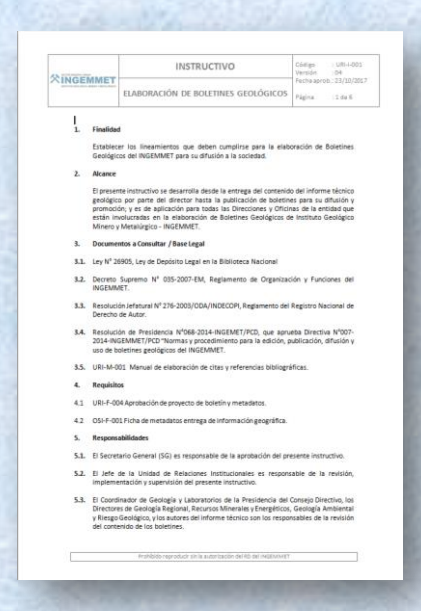

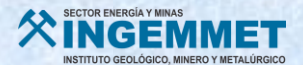

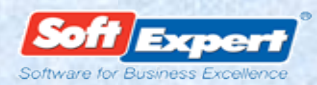

#### 2.2 ¿Cómo descargar formatos?

- 1. Presione clic en : Documento/Consulta/Documento
- 2. Categoría : formato (seleccione la categoría/proceso)
- **3.** Ubique el documento requerido con un solo clic.
- 4. A continuación presione clic en 💴

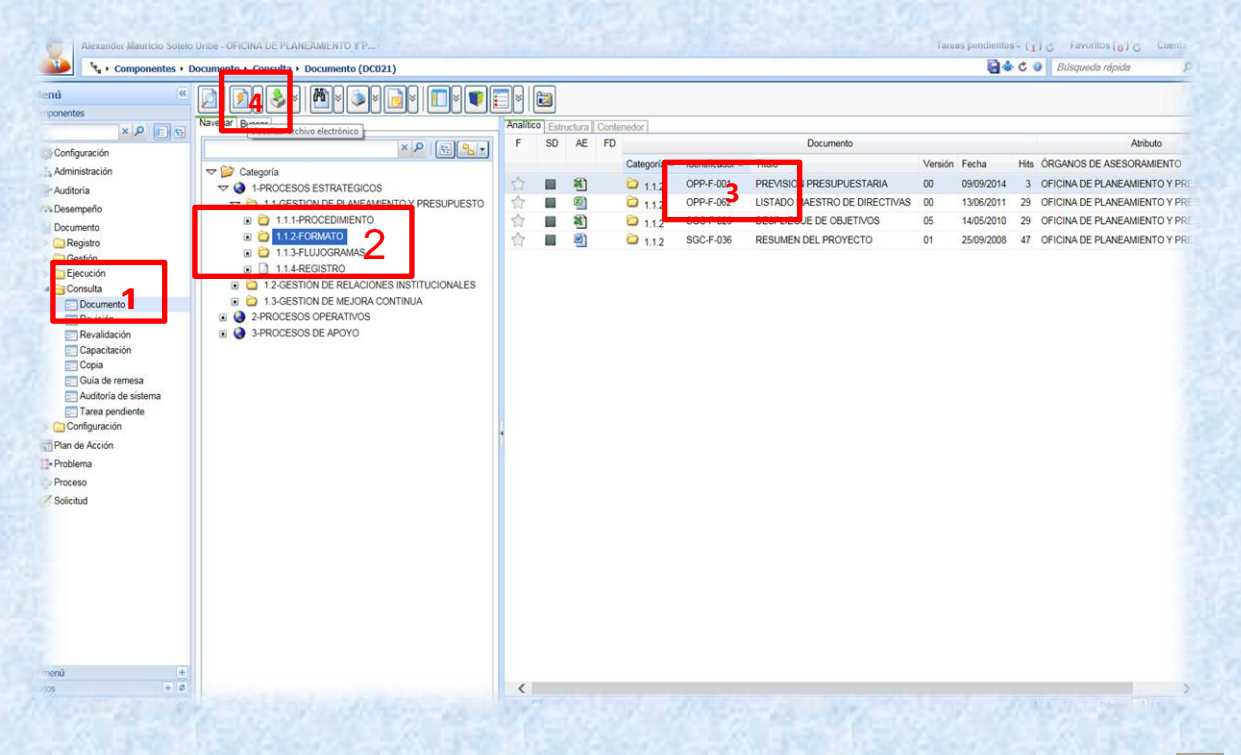

5. A continuación se muestra el archivo del documento, para finalizar presione clic en : y muestra la siguiente ventana:

| X Cortar<br>Copiar - N<br>Copiar formato                                                                                                | $*$ 10 $*$ $A^* A^*$<br>$A^* \equiv  \Box +$ $\Box + $                                                                                                    | = = = %<br>= = = %                                                                                                    | R Ajustar texts                                                                                                    | deneral •                                                                                                    | Formato<br>condicional                          | Dar formato<br>como tabla - | Normal<br>Nesitral         | Buena<br>Cálculo                                                        | Incorrecto<br>Contractoria                                   | i linsetta                         | Eliminar Formato        | 2: Autorum<br>Relienar<br>2: Borrar * | Orderia<br>y filtrar | Buscar<br>seleccion |
|----------------------------------------------------------------------------------------------------|----------------------------------------------------------------------------------------------------|----------------------------------------------------------------------------------------------------|----------------------------------------------------------------------------------------------------|----------------------------------------------------------------------------------------------------|-------------------------------------------------|-----------------------------|----------------------------|-------------------------------------------------------------------------|--------------------------------------------------------------|------------------------------------|-------------------------|---------------------------------------|----------------------|---------------------|
| Portapapeles G                                                                                                    | Fuerde                                                                                                    |                                                                                                    | Sneación                                                                                                    | <ul> <li>Número</li> </ul>                                                                                                    |                                                 |                             | Ef                         | tilos                                                                   |                                                              |                                    | Ceidas                  |                                       | Modificar            |                     |
| 129 • (**                                                                                                    | JA DIRECTOR DE LA OF                                                                                                    | FICINA                                                                                                    |                                                                                                    |                                                                                                    |                                                 | -                           | 2                          |                                                                         |                                                              |                                    | 0                       | 0                                     | 0                    | _                   |
| A 0                                                                                                    | C D E                                                                                                    | F G                                                                                                    |                                                                                                    | the the de-                                                                                                    |                                                 |                             |                            | -                                                                       |                                                              |                                    |                         |                                       |                      |                     |
| FORMATO                                                                                                    |                                                                                                    |                                                                                                    | FORMATO                                                                                                    | Código : OPP - F - 001<br>Versión : 00                                                                                               |                                                 |                             |                            |                                                                         |                                                              |                                    |                         |                                       |                      |                     |
| XINGEMMET<br>Index Sedge New, Westge                                                                                                    |                                                                                                    | PREVISIÓ                                                                                                    | N PRESUPUEST                                                                                                    | ARIA                                                                                                    |                                                 | Fecha apr<br>Página         | ob. 09/09/2014<br>: 1 de 1 |                                                                         |                                                              |                                    |                         |                                       |                      |                     |
| uente de Financiamient                                                                                                    | o : Recursos Directamente R                                                                                                    | ecaudados                                                                                                    | _                                                                                                    | Guardar como                                                                                                    |                                                 |                             |                            |                                                                         |                                                              |                                    | -                       |                                       |                      |                     |
| NG PROGRAMA AC                                                                                                    | TYNDHO FUNCION DIV FUNC 0                                                                                                    | RUP. FUNC FINE                                                                                                    | and unitad one                                                                                                    | Organizar • Nueva cc<br>Escritorio<br>Stiss recientes<br>Documentos<br>Documentos<br>Máxica<br>Videos<br>Recipio<br>Máxica<br>Videos | peta<br>Nombre<br>불 lib<br>실 log<br>편) 50aarld0 | 6                           |                            | Fecha de modif<br>11/02/2015 04/2<br>12/02/2015 11/1<br>12/02/2015 12/3 | ica Tipo<br>3 Corpeta de<br>2.a Carpeta de<br>2 Hoja de calo | Tar<br>rchives<br>rchives<br>ulo d | j⊞ • 1<br>taño<br>50 KB | Ð                                     |                      |                     |
| La Previsión Presupues<br>en cuerta dicha previsió<br>de recursos y al crédito<br>Oneral de Administració<br>alluctación del gasto en e | taria será autorizada para el (os) AR<br>in presupuestal al inicio de la etapa de<br>suplementario aprobado mediame el<br>n. proponen la Modificación Presupues<br>al INGEADMIN y en el SIAF. Asimismo | o (5) Fiscal (es)<br>Programación y Forn<br>topostivo establecido<br>staria y Centificación d<br>o, en la fose de ejecur | por un monto-<br>nutación del Presupuesto,<br>por la Ley General del Se<br>a Crédito Presupuestano<br>cón del presupuesto, se la | DATOS (D)<br>Disco estrable (F ~<br>Nombre de archivo:<br>Tipo: Libro<br>Autores: JGARC                                              | le Excel 97-200<br>A<br>Guardar minia           | 3<br>Aura                   | Etiquetas: Agreg           | ar una etiqueta                                                         | Tituler                                                      | Agregar un tit                     | ulo                     | :                                     |                      |                     |
|                                                                                                    |                                                                                                    | A DF                                                                                                    |                                                                                                    |                                                                                                    | 0502844                                         |                             |                            | He                                                                      | -                                                            | Guardar                            | Cenceler                |                                       |                      |                     |

6. Aquí proceda a grabar el archivo, en la carpeta que desee, luego seleccione el archivo, presione clic y verifique.

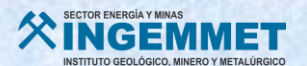

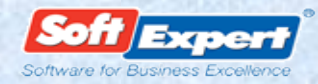

#### 2.3 Búsqueda rápida

Es una forma de ubicar rápidamente los documentos del SGC en Se Suite:

- 1. Documento/Consulta/Documento
- 2. Clic en categoría
- **3.** Indique en el campo búsqueda rápida alguna palabra o código relacionada(o) al documento que desee encontrar

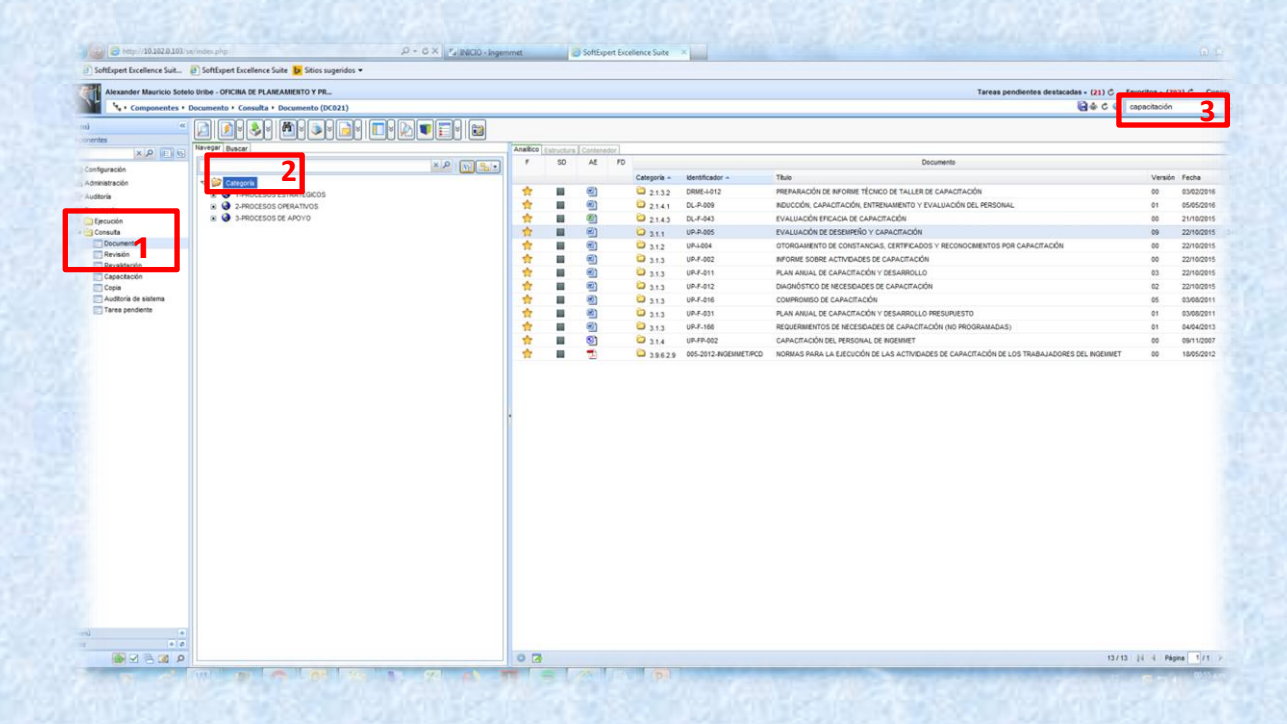

4. De acuerdo a su necesidad visualice o <u>descargue</u> el documento seleccionado.

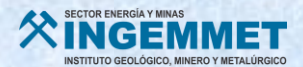

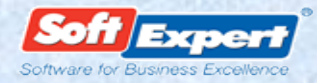

2.4 Gestión de elaboración de un documento nuevo.

A cargo del Coordinador de Calidad:

- Ingrese al Aplicativo Informático "Documentación del Sistema de Gestión de Calidad" Software SE SUITE.
- 2. MENÚ: seleccione la opción SOLICITUD y presione clic en EJECUCIÓN, EMISIÓN DE SOLICITUD, seleccionando TIPO DE SOLICITUD: SOLICITUD DE ELABORACIÓN.

| unit gente extensité a sinte - venteux a montant espense priviliant og aktive Mer                                                                                                    | and the second state of the second state of th | La la         |
|----------------------------------------------------------------------------------------------------|----------------------------------------------------------------------------------------------------|---------------|
| 9 😔 • 😰 http://10.102.0.104//SE/Index.php                                                                                                    | 💌 🖻 🖓 🗙 📴 Bing                                                                                                    | P             |
| chivo Edición Ver Favoritos Herranientas Ayuda                                                                                                    |                                                                                                    |               |
| Favoritos 🙀 😇 Sitios sugeridos 🔹 🔊 Get more Add-ons 🔹                                                                                                    |                                                                                                    |               |
| SoftExpert Excellence Suite                                                                                                    | 🦄 👻 🗔 👘 👻 Página + Seguridad + Herra                                                                                                    | nientas 🔹 🔞 🔹 |
| Alexander Mauricio Sotelo Unibe - OFICINA DE PLANEAMIENTO Y PR                                                                                                    | Tareas pendientes ( 0 ) C Favoritos ( 0                                                                                                    | ) Cuenta -    |
| Le componentes • Solicitud • Ejecución • Emisión de solicitud                                                                                                    | 🗟 🕸 C 😝 Dúsqueda rápida                                                                                                    | P             |
|                                                                                                    |                                                                                                    |               |
| Administradio         Administradio         Administradio         Administradio         Beaton         Particular         Particular         Particular         Constration         Particular         Constration         Particular         Particular         Particular         Constratio | DISTITUTO GEOLOGICO MINERO Y METALURGICO<br>INSTITUTO GEOLOGICO MINERO Y METALURGICO                                                                                                    |               |
| ando a http://10.102.0.104/SE/servicer/sr_request/request_lst.php?cdrequesttype=38/gphase=18showChild=08cdmenu=200031                                                                                                    | 🗧 🗸 Sitios de confianza                                                                                                    | 100% -        |

3. Presione clic en INCLUIR para realizar una nueva SOLICITUD DE REVISIÓN y continúe con el llenado de los DATOS DE LA SOLICITUD Y CAMPOS OBLIGATORIOS, y presione clic en GUARDAR.

| <complex-block>         With With With With With With With With</complex-block>                                                                                                    |                                                |                                                                                                    |                                                                 | M (B) ** (X)                                    |
|----------------------------------------------------------------------------------------------------|------------------------------------------------|----------------------------------------------------------------------------------------------------|-----------------------------------------------------------------|-------------------------------------------------|
|                                                                                                    | chivo Edición Ver Favoritos Herramientas Ayuda | a                                                                                                    |                                                                 |                                                 |
|                                                                                                    | Favoritos 🏻 🍰 Sitios sugeridos 👻 🔊 Get more A  | Add-ons *                                                                                                    |                                                                 |                                                 |
|                                                                                                    | SoftExpert Excellence Suite                    |                                                                                                    |                                                                 | 🏠 👻 🔝 👘 🐨 Página 🕶 Seguridad 👻 Herramientas 🕶 ( |
| •••••••••••••••••••••••••••••••••                                                                                                    | Alexander Mauricio Sotelo Ur be - OFICINA D    | PLANEAMIENTO Y PR                                                                                                    |                                                                 | Tareas pendientes(0) C Favoritos (0) C Cu       |
| Image: State in the state in the state                                                                                                    | 🚺 🗽 Componentes + Solic tud + Gecuci           | n 🔸 Emisión de solicitud 🖉 na restante de la collectual a Vilad                                                                                                    | and Internet Conference and Ind for DICTUUET                    | Electron 🗟 🕸 C 🕢 Dúsqueda rápida                |
| Image: Image:                                                                                                    |                                                |                                                                                                    | ows Internet Explorer provided by INGEMMET                      |                                                 |
| A contraction       The second is active in the second is active in the second is active active in the second is active active in the                                                                                                    |                                                |                                                                                                    |                                                                 |                                                 |
| Advantasció<br>Advantasció<br>Advan                                                                                                    |                                                | Name and Annual Annual | Nambra 🖗                                                        | Fecha emisión Responsable por la atenció        |
| A defining and a set of a set of a set                                                                                                    |                                                | identifiador @                                                                                                    | vomore 👻                                                        |                                                 |
| Alternation       Image: Control of Revision - Source - Source                                                                                                    | Administración                                 |                                                                                                    |                                                                 |                                                 |
| Create at Advances part     Preserved     Create at Advances part     Create at Advances part     Create at C                                                                                                    | P Auditoria V V Tipo de sol                    | fictud Emisión Emisión                                                                                                    |                                                                 |                                                 |
| Prostación de autorio     Prostación de autorio     Prostación de                                                                                                    | A Castion Solicit                              | TUD DE ELABORACION - SC Stuación Tipo +                                                                                                    | Conclusión                                                      |                                                 |
| <pre>     features     features</pre>                                                                                                    | Planificación de auditoría                     | TUD DE REVISION - SOLICIT Emisión P SOLICI                                                                                                    | TUD DE ELABORACION - SOLICITUD DE ELABORA                       |                                                 |
| Consider a statistic of a statistic of a stat                                                                                                    | Preparación de auditoria                       | Emisión                                                                                                    |                                                                 |                                                 |
| Comparison to the addition of the state of the state                                                                                                    | E Finalización de auditoría                    | Área 🐵                                                                                                    | Nombre del emisor 🏶 Fecha er                                    | misión 🖲                                        |
| Constrained     Constrained     Constrain                                                                                                    | Acompañamiento de aud                          | OPP - OFICINA DE PLAN                                                                                                    | EAMIENTO Y PRE asotelo - Alexander Mauricio Sotelo Uribe 16/09/ | /2013                                           |
| Carefordia<br>Contraction<br>Contraction<br>Contra                                                                                                    | Ejecución                                      |                                                                                                    |                                                                 |                                                 |
| Accordence<br>To the stand<br>To the stand<br>To t                                                                                                    | Conformación                                   | Objeto Descripción Justificative                                                                                                    |                                                                 |                                                 |
| Activity of Conserved Conserved Cons                                                                                                    | Desemble                                       | Tipo de objeto 🛞 Op                                                                                                    | eración 🖲                                                       |                                                 |
| locarda<br>te ta ación<br>te ta ación<br>te ta aci                                                                                                    | Oresemperio                                    | Documento 🛛 C                                                                                                    | reación 📉                                                       |                                                 |
| Tester<br>Tester<br>Tester                                                                                                    | Documento                                      |                                                                                                    |                                                                 |                                                 |
| Prosone<br>Sector<br>Sector<br>Sect                                                                                                    | Plan de Acción                                 |                                                                                                    |                                                                 |                                                 |
| Prostedi       Stability       Stability                                                                                                    | I Problema                                     |                                                                                                    |                                                                 |                                                 |
| Statudi       Statudi Altalizato en Atualizato par         In attación en estatudi       In attación en estatudi         In attación estatudi       Actualizato par         In attación estatudi       In attación estatudi         In attación estatudi       In attación estatudi         In attaci                                                                                                    | Proceso                                        |                                                                                                    |                                                                 |                                                 |
| Conclusion     Conclusion     C                                                                                                    | Solicitud                                      |                                                                                                    |                                                                 |                                                 |
| Centor and Centor and                                                                                                    | # C Ejecución                                  |                                                                                                    |                                                                 |                                                 |
| Creado el Antaziso en Adualizio por<br>Creado el Antaziso en Adualizio por<br>Creado el Adualizio por<br>Creado el Adual                                                                                                    | Emision de solicitud                           |                                                                                                    |                                                                 |                                                 |
| Interstorie is stored         Constraint         Constraint <td>Acomoañamiento de solic</td> <td>Creado el Actualizado en A</td> <td>ctualizado por</td> <td></td>                                                                                                    | Acomoañamiento de solic                        | Creado el Actualizado en A                                                                                                    | ctualizado por                                                  |                                                 |
|                                                                                                    | Finalización de solicitud                      | 16/09/2013                                                                                                    | Alexander Mauricio Sotelo Uribe                                 |                                                 |
|                                                                                                    | Elminación de solicitud                        |                                                                                                    |                                                                 |                                                 |
|                                                                                                    | Consulta                                       |                                                                                                    |                                                                 |                                                 |
|                                                                                                    | Configuración                                  |                                                                                                    |                                                                 |                                                 |
|                                                                                                    | venú +                                         |                                                                                                    |                                                                 |                                                 |
| Image: Contract of the state of the state of th                                                                                                    | jos + Ø                                        |                                                                                                    |                                                                 |                                                 |
| $\mathcal{F}_{2}^{2}$ = $\mathcal{F}_{2}$ = $\mathcal{F}_{2}$ = | م ک 🖻 ک 📾                                      |                                                                                                    | 0 🖪                                                             | 0/0   4 4 Página 0/0                            |
|                                                                                                    | Listo                                          |                                                                                                    |                                                                 | 🔎 🗸 Sitios de confianza 🎻 🔹 🔍 1009              |
| Los campos obligatorios están identificados con el símbolo 🏾 👻                                                                                                    |                                                | Los campos ob                                                                                                    | ligatorios están identificados con el                           | símbolo 🛞                                       |

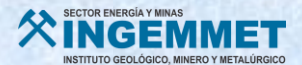

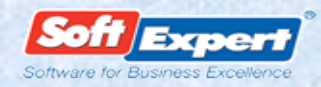

4. Se habilitan nuevos campos y para finalizar presione clic en GUARDAR Y SALIR.

| 2 🛇 💌 🖻 http://10.102.0.104/5E/index.php                                                                                                    | <b>~</b> 😣 | 😽 🗙 📴 Bing                                       | P        |
|----------------------------------------------------------------------------------------------------|------------|--------------------------------------------------|----------|
| chvo Edición Ver Favoritos Herramientas Ayuda                                                                                                    |            |                                                  |          |
| Favoritos   🎪 😇 Stios sugeridos 🔹 🖉 Get more Add-ons -                                                                                                    |            |                                                  |          |
| SoftExpert Excelence Sute                                                                                                    | A • 1      | 🕥 🔹 📾 🔹 Página 🗸 Seguridad 🖌 Herramientas 🗸      | 0-       |
|                                                                                                    |            |                                                  | -        |
| Alexander Mauricio Sotelo Uribe - OFICIIIA DE PLANEAMIENTO Y PR                                                                                                    |            | Tareas pendientes (0) C Favoritos (0) C          | Cuenta - |
| 🛸 Componentes • Solcitud • Ejecución • Emisión de solcitud 🖉 Da is de la soli itud - Windows Internet Explorer provided by INGEMMET                                                                                                    |            | 🔚 🏶 😋 🔮 📗 Büsqueda rápida                        | p        |
|                                                                                                    |            |                                                  |          |
|                                                                                                    | e ^        | Fecha emisión Responsable por la atención Objeto | ,        |
|                                                                                                    |            | 16/09/2013                                       |          |
| Administración Outro de Construction Construction Constru |            |                                                  |          |
| Autorna V Topo e solucito Emana Redresponsa e Documentación                                                                                                    |            |                                                  |          |
| Conclusion                                                                                                    |            |                                                  |          |
| Planificación de auditoria SOLICITUD DE REVISION - SOLICIT                                                                                                    |            |                                                  |          |
| E Preparación de auditoría                                                                                                    |            |                                                  |          |
| E Finalización de auditoría Area ⊕ Nombre del emisor ⊕ Fecha emisia                                                                                                    | ón 📀       |                                                  |          |
| Acompañamento de aud     OPP - OFICINA DE PLANEAMIENTO Y PRE     asotelo - Alexander Mauricio Sotelo Uribe     16/09/20                                                                                                    | 13         |                                                  |          |
|                                                                                                    |            |                                                  |          |
| Objeto Descripción Justificativo                                                                                                    |            |                                                  |          |
| Tipo de objeto                                                                                                    |            |                                                  |          |
| Documento Creación V                                                                                                    |            |                                                  |          |
| Documento                                                                                                    |            |                                                  |          |
| I Pan de Acción                                                                                                    |            |                                                  |          |
| P Problema                                                                                                    |            |                                                  |          |
| © Proceso                                                                                                    |            |                                                  |          |
| Z Solctud                                                                                                    |            |                                                  |          |
| a 🔤 Ejecución                                                                                                    |            |                                                  |          |
| E Emisión de solicitud                                                                                                    |            |                                                  |          |
| Aprobación de solicitud Creado el Actualizado en Actualizado por                                                                                                    |            |                                                  |          |
| Acompanamento de soic<br>16/09/2013 Alexander Mauricio Sotelo Uribe                                                                                                    |            |                                                  |          |
|                                                                                                    |            |                                                  |          |
|                                                                                                    |            |                                                  |          |
| Confouración                                                                                                    |            |                                                  |          |
| 8                                                                                                    |            |                                                  |          |
| menú 🔹                                                                                                    |            |                                                  |          |
| 05 + d                                                                                                    |            |                                                  |          |
|                                                                                                    |            | 1/1 4 9 Página 1/                                | 1 🕨 🖓    |
|                                                                                                    | 21         | 🖌 Stine de confienze                             | 0% ×     |

5. A continuación aparece el mensaje mostrado, presione clic en **ACEPTAR** para terminar con la solicitud.

| 3 € 1 € http://10.102.0.104/SE/index.php                                                                                                    | 📉 🔁 🚧 🗶 🔁 Bing                                                                                                    |
|----------------------------------------------------------------------------------------------------|----------------------------------------------------------------------------------------------------|
| tivo Edicin Ver Favoritos Herramentas Ayuda                                                                                                    |                                                                                                    |
| (Favoritos 🛛 🍰 Sitios sugeridos * 🖉 Get more Add-ons *                                                                                                    |                                                                                                    |
| SoftExpert Excelence Suite                                                                                                    | 💁 • 🔝 👘 • Página + Seguridad + Herramientas + 🔞                                                                                                    |
| Alexander Mauricio Sotelo Unibe - OFICINA DE PLANEAMIENTO Y PR                                                                                                    | Tareas pendientes(0) C Favoritos (0) C Cuer                                                                                                    |
| 📲 🔥 Componentes + Solicitud + Ejecución + Emisión de solicitud 🖉 Datos de la solicitud - Windows Internet Explorer provided la                                                                                                    | by INGEAMET                                                                                                    |
|                                                                                                    |                                                                                                    |
| x 0 Tavegar Buscar Mentificador  Nombre  Nombre                                                                                                    | re 🔺 🛛 Fecha emisión 🛛 Responsable por la atención Objeto                                                                                                    |
| 0034000012 FFFF                                                                                                    | 16/09/2013                                                                                                    |
| Audoránie     Agestre     Agestre     Agestre     Souching DE CARCILACIÓN-SOUCH     Souching DE CARCILACIÓN-SOUCH     Souching DE CARCILLACIÓN-SOUCH     Souching DE CARCILACIÓN-SOUCH     Souching DE CARCILACIÓN-SOUCHING DE RAISING DE CARCILACIÓN-SOUCHING DE RAISING DE CARCILACIÓN-SOUCHING DE RAISING DE CARCILACIÓN-SOUCHING DE RAISING DE CARCILACIÓN-SOUCHING DE RAISING DE CARCILACIÓN-SOUCHING DE RAISING DE CARCILACIÓN-SOUCHING DE RAISING DE CARCILACIÓN-SOUCHING DE RAISING DE CARCILACIÓN-SOUCHING DE RAISING DE CARCILACIÓN-SOUCHING DE RAISING DE RAISING DE RAISING DE RAISING | Concusón<br>TUD DE ELABORAZINA<br>recona emisión<br>recona misión<br>recona misión<br>recon |
|                                                                                                    |                                                                                                    |
|                                                                                                    | 1/1 14 4 Pagina 1/1 2                                                                                                    |

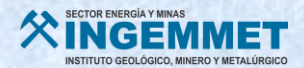

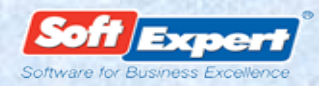

#### A cargo de la Oficina de Planeamiento y Presupuesto:

6. Ruta responsable APRUEBA solicitud en Tareas Pendientes.

| → C 10.102.0.10                  | 4/SE/index.php             |                                                                                                    |                             | -+11                                          |                |              |               |                                                                                            |              | \$                |      |
|----------------------------------|----------------------------|----------------------------------------------------------------------------------------------------|-----------------------------|-----------------------------------------------|----------------|--------------|---------------|--------------------------------------------------------------------------------------------|--------------|-------------------|------|
| Administrador - Sistema          | 16                         |                                                                                                    |                             |                                               |                |              |               | Tareas pendientes                                                                          | (0) Č Favori | tos•(1)C Cue      | ante |
| 🐠 🍾 Tarea pendiente              | Solicitud                  |                                                                                                    |                             |                                               |                |              |               | 6                                                                                          | C Búsqueo    | da rápida         |      |
| reas pendientes «                | 🖄 🖌 📝 📰 🖬                  |                                                                                                    |                             |                                               |                |              |               |                                                                                            |              |                   |      |
| Desempeño                        | Navegar Seleccionar Buscar |                                                                                                    | A                           | S P                                           | то             | 0            | Identificador | Nombre                                                                                     | Objeto       | Inicio Aprobación | P    |
| Documento                        |                            |                                                                                                    |                             |                                               |                | 6            | 0034000002    | SOLCITUD DE DOCUMENTOS CONTROLADOS                                                         | DGAR-P-002   | 05/09/2013        | 0    |
| Plan de Acción                   | Tarea pendente             |                                                                                                    |                             | 2                                             |                |              | test01        | Solicitud de pedido de revision de documento                                               |              | 19/07/2013        | 2    |
| Problema                         | Aprobación (4)             |                                                                                                    |                             |                                               |                |              | 0024          | diddd                                                                                      |              | 19/07/2013        | 2    |
| Proceso                          |                            | Datos de la colicitud - G                                                                                                    | noglo Ch                    |                                               | 121            | 24           | 0030          | Revisión del Acuerdo de Confidencialidad y Condiciones de Uso de los Productos de INGEMMET | OSI-F-199    | 15/08/2013        | 1    |
| unisteracia de tareas pendientes |                            | 10.102.0.104/SE/see     10.102.0.104/SE/see     10.102.0.102.0.11     10.102.0.104/SE/see     10.102.0.104/SE/see     10. | Nonkrist<br>SOL<br>Ponsable | s ®<br>Documenta<br>ado por<br>mader Maurenta | E DOCU<br>ción | UMEN<br>UMEN | ribe          | elpoode =80108.cdrequest =718.cdappr                                                       | 4/4 14 1     | Péone 1/4         |      |
| م 🗈 🖻 🗹 🌲                        |                            |                                                                                                    | 0 🛃                         |                                               |                |              |               | Contraction of the second second second                                                    | 4/4 4 4      | Página 1 / 1      | Þ    |
|                                  |                            |                                                                                                    | 0 4                         | -                                             | 10.00          | -            | -             |                                                                                            | 474 14 4     | Pagna 1/1         | 7    |

7. Encontrándonos en el MENÚ DOCUMENTO, se procede a completar los datos del DOCUMENTO, empezando por la CATEGORÍA, haciendo clic en la LUPA.

| ← → C 10.102.0.10                  | 04/SE/index.php                                                 |                         |               |            |       |         |                 |                    |               |                          |                        | <u>ନ୍</u> ୟ : |
|------------------------------------|-----------------------------------------------------------------|-------------------------|---------------|------------|-------|---------|-----------------|--------------------|---------------|--------------------------|------------------------|---------------|
| Administrador - Sistema            | as                                                              |                         |               |            |       |         |                 |                    |               | Tareas pendientes (0)    | Favoritos - (1) Č      | Cuenta        |
| Tarea pendiente                    | e > Documento                                                   |                         |               |            |       |         |                 |                    |               | 5 🗐                      | Búsqueda rápida        | ç             |
| areas pendientes «                 |                                                                 | 1                       |               |            |       |         |                 |                    |               |                          |                        | _             |
| Auditoría                          |                                                                 | J                       | _             |            |       |         |                 |                    |               |                          |                        |               |
| Desempeño                          | Navegar Seleccionar Buscar                                      |                         | A             | S          | Р     | 0 •     | Identificador 🔺 | Nombre -           | Fecha emisión | Тіро                     | Categoria Identificado | r Titulo      |
| Documento                          |                                                                 |                         |               | •          |       |         | 0034000012      | FFFF               | 16/09/2013    | SOLICITUD DE ELABORACION |                        |               |
| Plan de Acción                     | V 🚺 Conocimiento (575)                                          |                         |               |            |       |         |                 |                    |               |                          |                        |               |
| Proceso                            | 👷 🔁 Conocimiento de publicación (575                            | 😒 Datos del document    | o - Google C  | hrome      |       |         |                 |                    |               |                          |                        |               |
| Solicitud                          | Copias Impresas (1)                                             | 🗈 10.102.0.104/SE       | documen/      | t/dc_dc    | cumen | t/docur | ment_data.php?a | ction=1&cdrequest: | =818pendency= | 1                        |                        |               |
|                                    | Revisión (32)                                                   |                         | 2             |            |       |         |                 |                    |               |                          |                        |               |
|                                    | Telecución (3)                                                  | Identificador           | Titulo        |            |       |         |                 |                    |               |                          |                        |               |
|                                    |                                                                 |                         |               |            |       |         |                 |                    |               |                          |                        |               |
|                                    | Atención a la solicitud (* )                                    | General Detailes Seguri | dad           |            |       |         |                 |                    |               |                          |                        |               |
|                                    | Vaidez (323)     Vaidez (323)     Documento con Validez Vencida | Categoría 📀             |               |            |       |         | - 10            | Situación          | Hits          |                          |                        |               |
|                                    | N                                                               | Alter                   |               |            |       |         |                 | Emision            | Fecha         | _                        |                        |               |
|                                    |                                                                 | Administrador           |               |            |       |         |                 | 20                 |               |                          |                        |               |
|                                    |                                                                 | Resumen                 |               |            |       |         |                 |                    |               |                          |                        |               |
|                                    |                                                                 |                         |               |            |       |         |                 |                    |               |                          |                        |               |
|                                    |                                                                 |                         |               |            |       |         |                 |                    |               |                          |                        |               |
|                                    |                                                                 |                         |               |            |       |         |                 |                    |               |                          |                        |               |
|                                    |                                                                 |                         |               |            |       |         |                 |                    |               |                          |                        |               |
|                                    |                                                                 |                         |               |            |       |         |                 |                    |               |                          |                        |               |
|                                    |                                                                 |                         |               |            |       |         |                 |                    |               |                          |                        |               |
|                                    |                                                                 |                         |               |            |       |         |                 |                    |               | 0/4000                   |                        |               |
|                                    |                                                                 |                         |               |            |       |         |                 |                    |               |                          |                        |               |
|                                    |                                                                 | Creado el Actualiza     | do en Actuali | zado por   |       |         |                 |                    |               |                          |                        |               |
|                                    |                                                                 | 16/09/2013              | Adm           | inistrador |       |         |                 |                    |               |                          |                        |               |
|                                    |                                                                 |                         |               |            |       |         |                 |                    |               |                          |                        |               |
| Transferencia de tareas pendientes |                                                                 |                         | <             |            |       |         |                 |                    |               |                          |                        |               |
| م 🗈 🖻 🗹 🚸                          |                                                                 |                         | 0 🖪           |            |       |         |                 |                    |               | 1                        | /1 4 Página 1          | /1 .          |
|                                    |                                                                 |                         |               |            |       |         |                 |                    |               | and the second data      |                        |               |

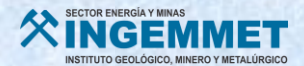

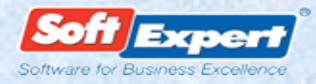

8. Se muestra una ventana con los **PROCESOS DE LA INSTITUCIÓN** y las categorías que corresponden a los tipos de documentos: procedimiento, instructivo, formato, etc. Seleccione el tipo de documento a trabajar y presione clic en **GUARDAR Y SALIR**.

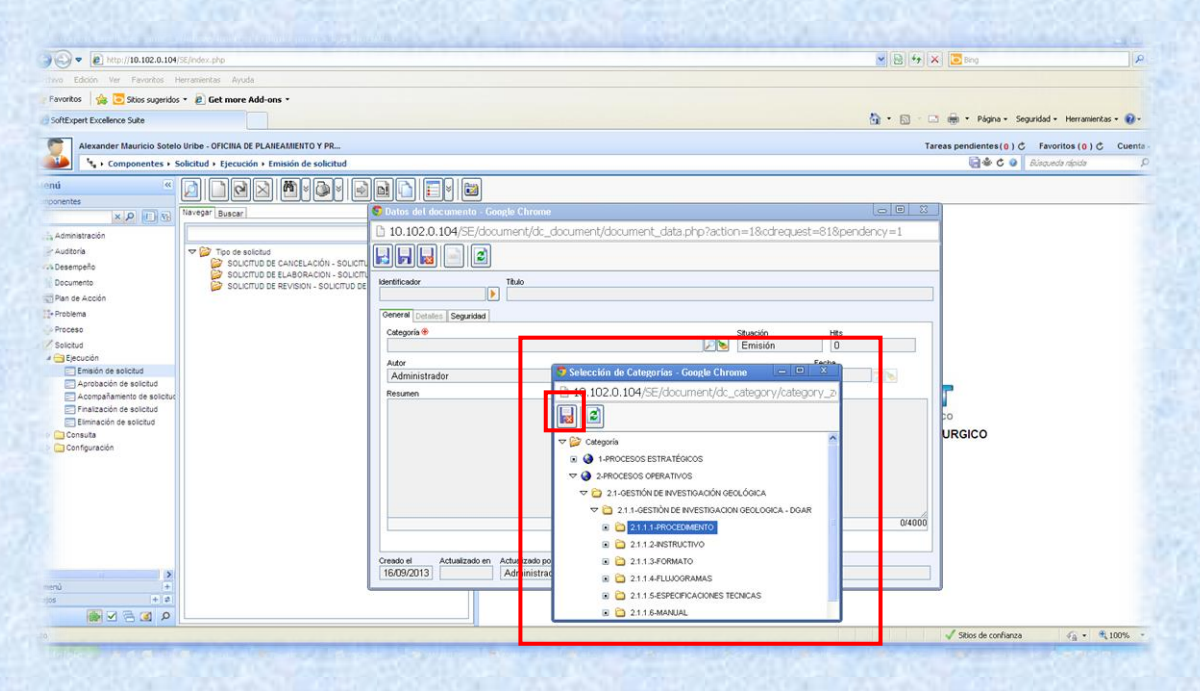

**9.** Observe que en la ventana de **DATOS DEL DOCUMENTO** aparecen los campos editados y verifique si todo está conforme para continuar.

| >                                                           | C 10.102.0.10                                                  | 04/SE/index.php                                                                                                    |                                                                                                    |                                                                                                    |                     |    |                                                          |                                                                                                    |                                  |                         |                                          | 2       |
|-------------------------------------------------------------|----------------------------------------------------------------|----------------------------------------------------------------------------------------------------|----------------------------------------------------------------------------------------------------|----------------------------------------------------------------------------------------------------|---------------------|----|----------------------------------------------------------|----------------------------------------------------------------------------------------------------|----------------------------------|-------------------------|------------------------------------------|---------|
| 0                                                           | Administrador - Sistem                                         | 85                                                                                                    |                                                                                                    |                                                                                                    |                     |    |                                                          |                                                                                                    |                                  | Tareas pendientes (0) 🖒 | Favoritos - (1) Č                        | Cuenta  |
|                                                             | 🐂 🕨 Tarea pendient                                             | e • Documento                                                                                                    |                                                                                                    |                                                                                                    |                     |    |                                                          |                                                                                                    |                                  | 5 🗐                     | Búsqueda rápida                          | 1       |
| Cas pu<br>Audito<br>Docur<br>Plan de<br>Protece<br>Soliciti | Tee - Tarca pendient<br>in fa<br>paño - Tarca pendient<br>paño | tocumente      tocumente      t | Datos del documento Gorg     Dottos del documento Gorg     Dottos del documento Gorg     Dottos del documento Gorg     Dottos del contextente     Categoria del Contextente     Categoria del Contextente     Categ | B     B     Chrome     Bertalo     Co     Co | P<br>Cocument/river | GA | 45adar -<br>(-1310 (* ) rec<br>Validar<br>Validar<br>1 2 | Nonbre ~<br>FFFF<br>Extra Country of y<br>Extra Country of y | Fecha emisión           16502013 |                         | Bilaqueda rápida<br>Categoria Mentificad | or Theo |
|                                                             |                                                                | l                                                                                                    | 16/09/2013                                                                                                    | Administrado                                                                                                    | r                   |    |                                                          |                                                                                                    |                                  |                         |                                          |         |
|                                                             |                                                                |                                                                                                    |                                                                                                    |                                                                                                    |                     |    |                                                          |                                                                                                    |                                  |                         |                                          |         |
| ansteren                                                    | cia de tareas pendientes                                       |                                                                                                    |                                                                                                    |                                                                                                    |                     |    |                                                          |                                                                                                    |                                  |                         |                                          |         |

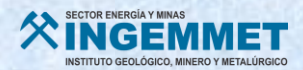

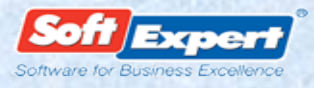

**10.** Para finalizar con los **DATOS DEL DOCUMENTO**, presione clic en **GUARDAR Y SALIR**, a continuación aparecerá el siguiente mensaje, clic en **ACEPTAR**.

|                        | Marchin rational to                                                                                                    |                                                                                                    |                         |        |
|------------------------|----------------------------------------------------------------------------------------------------|----------------------------------------------------------------------------------------------------|-------------------------|--------|
| Administrador - Sistem | <b>15</b>                                                                                                    | Tareas pendientes (0) C                                                                                                    | Favoritos • (1) C       | Cuent  |
| Tarea pendienti        | e • Documento                                                                                                    | 9 B                                                                                                    | Búsqueda rápida         | _      |
| s pendientes           |                                                                                                    |                                                                                                    |                         |        |
| ditoria                | November Selectioner Dustrar                                                                                                    | A S P O A Mentificador A Nombre y Pecha emisión Too                                                                                                    | Calegoria Identificador | r Tib. |
| sempeño                |                                                                                                    | O34000012 FFFF 16092013 SOLICITED DE ELABORACION                                                                                                    |                         |        |
| o de Acción            |                                                                                                    |                                                                                                    |                         |        |
| siema                  | Conocimiento (575)                                                                                                    |                                                                                                    |                         |        |
| ceso                   | Conocimiento de publicación (575                                                                                                    | 5 Datos del documento - Google Chrome                                                                                                    |                         |        |
| citud                  | The second second secon | 10.102.0.104/SE/document/dc_document/document_data.php?action=18.cdcategory=388.cdrequest=818.per                                                                                                    |                         |        |
|                        | 🗢 🚼 Revisión (32)                                                                                                    |                                                                                                    |                         |        |
|                        | 🟫 🚺 Acompañamiento (29)                                                                                                    |                                                                                                    |                         |        |
|                        | 🟫 🚺 Ejecución (3)                                                                                                    | SectifyGuardar (Chri-Shith-Shith-Shi |                         |        |
|                        | ▼ Solicitud (1)                                                                                                    | DOAR-FOOD                                                                                                    |                         |        |
|                        | Valdez (323)                                                                                                    | General Atributo Detailes Seguridad                                                                                                    |                         |        |
|                        | 👚 🚺 Documento con Validez Vencida (                                                                                                    | Cotegoria * Stuación Htts 2.111. PROCEDIMIENTO                                                                                                    |                         |        |
|                        |                                                                                                    | altorité: de página web Revela Protes Velétz Revelativa Farba valder                                                                                                    |                         |        |
|                        |                                                                                                    |                                                                                                    |                         |        |
|                        |                                                                                                    | Resum                                                                                                    |                         |        |
|                        |                                                                                                    | Denne inizier une en ministe 2                                                                                                    |                         |        |
|                        |                                                                                                    | Desea iniciar una nueva revisión:                                                                                                    |                         |        |
|                        |                                                                                                    |                                                                                                    |                         |        |
|                        |                                                                                                    |                                                                                                    |                         |        |
|                        |                                                                                                    | Acentar                                                                                                    |                         |        |
|                        |                                                                                                    | Concerns Concerns                                                                                                    |                         |        |
|                        |                                                                                                    |                                                                                                    |                         |        |
|                        |                                                                                                    | 0/4000                                                                                                    |                         |        |
|                        |                                                                                                    |                                                                                                    |                         |        |
|                        |                                                                                                    | Creado el Actualizado por<br>16.09/2013 Administrador                                                                                                    |                         |        |
|                        |                                                                                                    |                                                                                                    |                         |        |
|                        |                                                                                                    |                                                                                                    |                         |        |

11. Se muestra la ventana DATOS DE LA REVISIÓN, y el siguiente paso es asignar los PARTICIPANTES del proceso.

| - e http://10.102.0.104/          | SE/index.php                                     |                                              |                            |                                      |             | ¥ 5         | 3 4+ × 5 Bing            |                        | Q           |
|-----------------------------------|--------------------------------------------------|----------------------------------------------|----------------------------|--------------------------------------|-------------|-------------|--------------------------|------------------------|-------------|
| hivo Edición Ver Favoritos H      | erramientas Avuda                                |                                              |                            |                                      |             |             |                          |                        |             |
| Favoritos                         | • 🔊 Get more Add-ons •                           |                                              |                            |                                      |             |             |                          |                        |             |
| SoftEvnert Evrelance Suite        |                                                  |                                              |                            |                                      |             | <b>D</b> -  | 🖾 - 🖂 🚔 - Página - 3     | Securidad - Herramient | tas • 🔞 •   |
|                                   |                                                  |                                              |                            |                                      |             |             |                          |                        |             |
| Alexander Mauricio Sotelo         | Uribe - OFICINA DE PLANEAMIENTO Y PR             |                                              |                            |                                      |             |             | Tareas pendientes (0)    | C Favoritos (0) C      | ; Cuenta    |
| Tarea pendiente •                 | Documento                                        | <b>6 •</b> • • • • • • • • • • • • • • • • • |                            |                                      |             | <b>a</b>    | C El                     | Búsqueda nipida        | 5           |
| areas pendientes                  | d 🖬 🔊 🔮 🛄                                        | Z- Datos de la revisión - W                  | findows Internet Explor    | er provided by INGEMMET              |             | 3           |                          |                        |             |
| Auditoria                         | Navegar   Seleccionar   Buscar                   |                                              |                            |                                      |             | tha emisión | Tipo                     | Categoria Identifica   | ador Titulo |
| CN Desempeño                      | Tarea nentiente                                  | Categoria                                    | Identificador              | Tèulo                                | Revisión    | 07/2013     | SOLICITUD DE ELABORACION |                        |             |
| Documento<br>Plan de Acción       | Conocimiento (575)                               | 2.1.1.1 - PROCEDIMIEN                        | DGAR-P-006                 | procedimiento de GA                  | 00          |             |                          |                        |             |
| II- Problema                      | Conocimiento de publicaci<br>Copias Impresas (4) | General Participante Jodific                 | ación Crítica Control Soli | citud Estructura Archivo electrónico |             |             |                          |                        |             |
| Proceso                           | Confirmación de recepción                        | Metivo                                       |                            |                                      | LOUND       |             |                          |                        |             |
| Solicitud                         | Revisión (41)                                    | Revisión vipente                             | Revisión referen           | cia                                  |             |             |                          |                        |             |
|                                   | Acompañamiento (29)                              | Revisión Fecha                               | Revisión Ciclo             | Modificación Fecha                   | Situación   |             |                          |                        |             |
|                                   | Solctud (1)                                      | 00                                           |                            |                                      | Elaboración |             |                          |                        |             |
|                                   | Atención a la solicitud (1) Validez (323)        | Descripción Justificativo                    |                            |                                      |             |             |                          |                        |             |
|                                   | 👘 🚺 Documento con Validez V                      |                                              |                            |                                      | ~           |             |                          |                        |             |
|                                   |                                                  |                                              |                            |                                      |             |             |                          |                        |             |
|                                   |                                                  |                                              |                            |                                      |             |             |                          |                        |             |
|                                   |                                                  |                                              |                            |                                      |             |             |                          |                        |             |
|                                   |                                                  |                                              |                            |                                      |             |             |                          |                        |             |
|                                   |                                                  |                                              |                            |                                      | 0/4000      |             |                          |                        |             |
|                                   |                                                  |                                              |                            |                                      |             |             |                          |                        |             |
|                                   |                                                  | Creado el Actualizado el                     | n Actualizado por          |                                      |             |             |                          |                        |             |
|                                   |                                                  | 16/09/2013 16/09/2013                        | Alexander Mauricio         | Sotelo Uribe                         |             |             |                          |                        |             |
|                                   |                                                  |                                              |                            |                                      |             |             |                          |                        |             |
|                                   |                                                  |                                              |                            |                                      |             |             |                          |                        |             |
|                                   |                                                  |                                              |                            |                                      |             |             |                          |                        |             |
| consterencia de tareas nendientes |                                                  |                                              |                            |                                      |             |             |                          |                        |             |
|                                   |                                                  |                                              | <                          |                                      |             |             |                          |                        | 1.4         |
|                                   |                                                  |                                              |                            |                                      |             |             | 1                        | /1 pa a Pagina         | 111 1       |

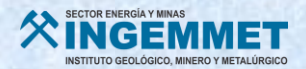

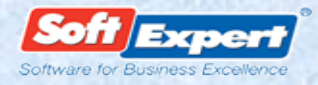

12. Dentro de la asignación de participantes se abre otra ventana donde debe seleccionar el USUARIO, además seleccione entre las siguientes etapas: ELABORACIÓN, CONSENSO, APROBACIÓN y HOMOLOGACIÓN así como, el PLAZO para cada etapa, luego se presione clic en GUARDAR Y SALIR.

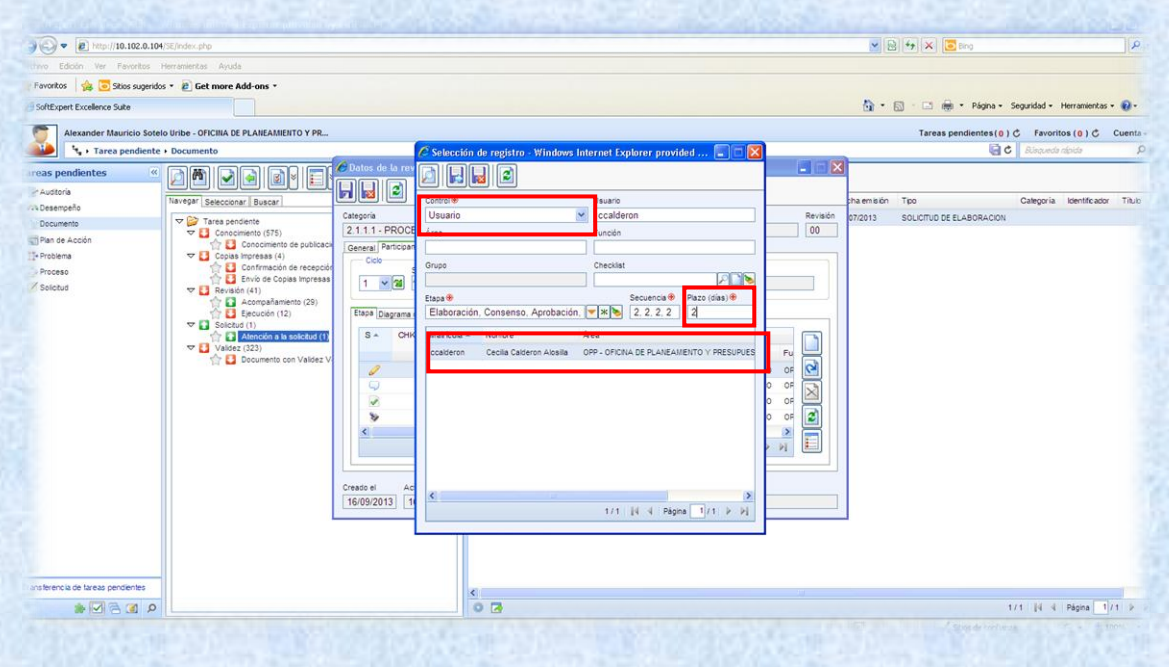

**13.** El **FLUJO del PROCESO** de revisión puede ser consultado luego de la asignación de los participantes.

|                                                                                                    | Pagna - S     Tareas pendientes(0) (     C     C     C     C     C     C     C     C     C     C     C     C     C     C     C     C     C     C     C     C     C     C     C     C     C     C     C     C     C     C     C                                                                                                    | Seguridad - Hernamientas -<br>C Favoritos (a) C Cur<br>Responde réplér<br>Categoria Identificador T   | enta<br>s    |
|----------------------------------------------------------------------------------------------------|----------------------------------------------------------------------------------------------------|----------------------------------------------------------------------------------------------------|--------------|
| Parontos 🖗 Solos superios - È Get more Add-ones - SoftExper Excelence Sule  Ansander Mauració Softeb Unite - OPCIMA E PLANEAMENTO Y PR.  *** Tarces pendientes - Documento  *** Tarces pendientes - Documento  *** Tarces pendientes  *** Tarces pendientes *** Tarces pendientes *** Tarces pendientes *** Tarces pendi   | Tareas pendientes (o ) (<br>Careas pendientes (o ) (<br>Careas pendientes        | Seguridad - Herramientas -<br>C Favoritos (0.) C Cue<br>Biloqueda répida<br>Categoria Identificador T | enta         |
| Softcipert Excelence Sult  Advander Mauricio Sotelo Uribe - OFICITA DE PLAREAMENTO Y PL.  Advander Mauricio Sotelo Uribe - OFICITA DE PLAREAMENTO Y PL.   Advander   Pacage pendientes    Pacage pendientes                                                                                                    | Tareas pendientes (0) (<br>Careas pendientes (0) (<br>Careas pendientes (0) | Seguridad - Herranientas -<br>C Favoritos (0) C Cue<br>Bioqueda ripida<br>Categoria Identificador T   | enta<br>s    |
| Assander Mauricio Socielo Uribe - OfICINA DE PLAMEAMENTO Y PR                                                                                                    | Tareas pendientes (0) i                                                                                                    | C Favoritos (0) C Cu<br>Adapunda répida<br>Categoria Identificador T                                  | fitulo       |
|                                                                                                    | Tipo<br>SOLICITUD DE ELABORACIÓN                                                                                                    | Bisqueda rápida<br>Categoria Identificador T                                                          | ).<br>Titulo |
|                                                                                                    | Tipo<br>SOLICITUD DE ELABORACIÓN                                                                                                    | Categoria Identificador T                                                                             | Titulo       |
| Austoria     Austoria           | Tpo<br>SOLICITUD DE ELABORACION                                                                                                    | Categoria Identificador T                                                                             | Titulo       |
| Categoria Ventificador Teulo Revisión     Categoria Ventificador Teulo Revisión     Concommento (STS)     Pan de Acción     Pont de Acción     Pont de Acción         | SOLICITUD DE ELABORACION                                                                                                    |                                                                                                    |              |
| Decuments Decuments Decume |                                                                                                    |                                                                                                    |              |
| Control         Control         <                                                                                                    |                                                                                                    |                                                                                                    |              |
| age topolema Copole ingressa (4) Coco Stupping (4) Coco Stupping ( |                                                                                                    |                                                                                                    |              |
|                                                                                                    |                                                                                                    |                                                                                                    |              |
| Salentut 🔂 Envis de Copias impresas 1 V 🕱 😢 En revisión                                                                                                    |                                                                                                    |                                                                                                    |              |
| Oricol     Oricol     Orico       |                                                                                                    |                                                                                                    |              |
| Comparisation (car)     Etapa Diagrama de fujo     Historial Checklist                                                                                                    |                                                                                                    |                                                                                                    |              |
| Selected (1)                                                                                                    |                                                                                                    |                                                                                                    |              |
| Valer (22)                                                                                                    |                                                                                                    |                                                                                                    |              |
| Caldron Asilia Vaudre Cesila Usuarie Cesila Usuarie Cesila Usuarie Cesila Usuarie Cesila Caldron Asilia Vestero Asilia                                                                                                    |                                                                                                    |                                                                                                    |              |
|                                                                                                    |                                                                                                    |                                                                                                    |              |
|                                                                                                    |                                                                                                    |                                                                                                    |              |
|                                                                                                    |                                                                                                    |                                                                                                    |              |
|                                                                                                    |                                                                                                    |                                                                                                    |              |
|                                                                                                    |                                                                                                    |                                                                                                    |              |
|                                                                                                    |                                                                                                    |                                                                                                    |              |
|                                                                                                    |                                                                                                    |                                                                                                    |              |
| Creado el Actualizado en Actualizado por                                                                                                    |                                                                                                    |                                                                                                    |              |
| 16/09/2013 16/09/2013 Alexander Mauricio Sotelo Uribe                                                                                                    |                                                                                                    |                                                                                                    |              |
|                                                                                                    |                                                                                                    |                                                                                                    |              |
|                                                                                                    |                                                                                                    |                                                                                                    |              |
|                                                                                                    |                                                                                                    |                                                                                                    |              |
|                                                                                                    |                                                                                                    |                                                                                                    |              |
| Pansterercia de tareas perdentes                                                                                                    |                                                                                                    |                                                                                                    |              |
|                                                                                                    |                                                                                                    | 14 M. J. Diene Later                                                                                  | -            |
|                                                                                                    | 1                                                                                                    | /1 pq q Pagina 1/1                                                                                    | 1            |

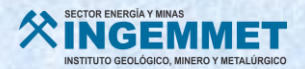

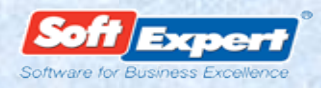

14. El sistema carga la plantilla del documento a crear, para los diferentes casos: PROCEDIMIENTO, INSTRUCTIVO, PLAN DE CALIDAD, FORMATO, etc.

|                                                  |                                                                         |                                 |                                  |                  | - 5     | 8 49 🗙 💽 Bing            |                         | R         |
|--------------------------------------------------|-------------------------------------------------------------------------|---------------------------------|----------------------------------|------------------|---------|--------------------------|-------------------------|-----------|
| thivo Edición Ver Favoritos Herramientas Ayuda   |                                                                         |                                 |                                  |                  |         |                          |                         |           |
| Favoritos 🛛 🍰 😇 Sitios sugeridos 🔹 🔊 Get more Av | dd-ons *                                                                |                                 |                                  |                  |         |                          |                         |           |
| B SoftExpert Excellence Suite                    |                                                                         |                                 |                                  |                  | - @     | 🔯 - 🖃 🌐 • Página • 🗄     | Seguridad • Herramienta | s • 🔞 •   |
| Alexander Mauricio Sotelo Uribe - OFICINA DE     | PLANEAMIENTO Y PR                                                       |                                 |                                  |                  |         | Tareas pendientes ( 0 )  | C Favoritos (8) C       | Cuenta -  |
| 💑 • Tarea pendiente • Documento                  |                                                                         |                                 |                                  |                  |         | 0 G                      | Búsqueda rápida         | Q         |
| areas pendientes                                 | 🕞 🕞 🧲 Datos de la revisión - W                                          | /indows Internet Explorer       | provided by INGEMMET             |                  |         |                          |                         | _         |
| Auditoria                                        |                                                                         |                                 |                                  |                  |         | 1200                     |                         | -         |
| As Desempeño Havegar Selecciona                  | r Buscar Categoria                                                      | Identificador                   | Tèulo                            | Revisión         | 07/2013 | SOLICITID DE ELABORACIÓN | Categoria Identificad   | ar Titulo |
| Documento                                        | riente<br>riento (575) 2.1.1.1 - PROCEDIMIEN                            | DGAR-P-006                      | procedimiento de GA              | 00               |         |                          |                         |           |
| Problema VII Cocias I                            | Conocimiento de publicacia<br>Impresas (4) General Participante Modifi- | cación Critica Control Solicita | d Estructura Archivo electrónico |                  |         |                          |                         |           |
| Proceso 2                                        | Confirmación de recepción Archivo electronico                           | - U1                            | ranano Acidaizado en Osuano      |                  |         |                          |                         |           |
| Solicitud V 🖸 Revisión                           | n (41) MODELO DE PROCEDIM                                               | ENTO FINAL dock                 | 34.57 KB 16/09/2013 Alexander Ma | uricio Sotelo Un |         |                          |                         |           |
| (日) (2) (2) (2) (2) (2) (2) (2) (2) (2) (2       | Acompañamiento (29)<br>Elecución (12)                                   |                                 |                                  |                  |         |                          |                         |           |
| Solctus                                          | 1 (1)                                                                   |                                 |                                  | $\geq$           |         |                          |                         |           |
| Validez                                          | (323)                                                                   |                                 |                                  | (Q)              |         |                          |                         |           |
| 合 🖬 :                                            | Documento con Validez V                                                 |                                 |                                  |                  |         |                          |                         |           |
|                                                  |                                                                         |                                 |                                  |                  |         |                          |                         |           |
|                                                  |                                                                         |                                 |                                  |                  |         |                          |                         |           |
|                                                  |                                                                         |                                 |                                  | 2                |         |                          |                         |           |
|                                                  | <                                                                       |                                 | and the of these of              |                  |         |                          |                         |           |
|                                                  |                                                                         |                                 | 171 pt 4 Pagna                   |                  |         |                          |                         |           |
|                                                  | Creado el Actualizado e                                                 | n Actualizado por               |                                  |                  |         |                          |                         |           |
|                                                  | 16/09/2013 16/09/2013                                                   | 3 Alexander Mauricio Sot        | lo Uribe                         |                  |         |                          |                         |           |
|                                                  |                                                                         |                                 |                                  |                  | - 13    |                          |                         |           |
|                                                  |                                                                         |                                 |                                  |                  |         |                          |                         |           |
|                                                  |                                                                         |                                 |                                  |                  |         |                          |                         |           |
| ransferencia de tareas pendientes                |                                                                         | 1917                            |                                  |                  |         |                          |                         | _         |
|                                                  |                                                                         | 0 7                             |                                  |                  |         | 1                        | /1  4 4 Pápina          | 1/1 > 1   |
|                                                  |                                                                         |                                 |                                  |                  |         |                          |                         |           |

A cargo del Coordinador de Calidad:

- Revise sus tareas pendientes en el Menú TAREAS PENDIENTES, seleccione la opción DOCUMENTO y luego REVISIÓN / EJECUCIÓN, dónde podrá ubicar el archivo listo para editar.
- 16. Para editar el archivo presione clic en el ícono que tiene el RAYO y LÁPIZ.

| No Ecolo Ye Parotes Hermaneta Ayud<br>Parotes Parotes Hermaneta Ayud<br>Parotes Concerned Concerned |        |
|----------------------------------------------------------------------------------------------------|--------|
| Image: State Supportion + 10 Cell Condense State + 10                                                                                                    |        |
| Software the offerer      Software the offerer     Software the offerer     Software t                                                                                                    |        |
| Audride Marcialo Lotedo Unite - Office Research In U Y Rue     Concentration     Concentration            |        |
| Image: Proceeding to a control of a control of a con                                   | Cuenti |
| moses       moses       moses <th< td=""><td>1</td></th<>                                                                                                    | 1      |
| Public Instantion     P     P     Test Set A     M     AV     Concernents       Documents     P = P     Test Set A     M     AV     Concernents       Documents     P = P     Test Set A     M     AV     Concernents       Documents     P = P     P     A     M     AV     Concernents       Documents     P = P     P     P     P     P     Documents       Partial cast     P     P     P     P     P     P     P       Partial cast     P     P     P     P     P     P     P       Partial cast     P     P     P     P     P     P     P       Partial cast     P     P     P     P     P     P     P       Partial cast     P     P     P     P     P     P     P       Partial cast     P     P     P     P     P     P     P       Partial cast     P     P     P     P     P     P     P       Partial cast     P     P     P     P     P     P     P       Partial cast     P     P     P     P     P     P     P       P                                                                                                    |        |
| All best and obtained       This is produced       This is produced                                                                                                    | -      |
| Concernent         Concernent         Concernet         Concernet         Concernet                                                                                                    | Rev    |
| Image accord       Image accord       Image accord <td< td=""><td>01</td></td<>                                                                                                    | 01     |
| Treams     The sets     The sets     T          | 01     |
|                                                                                                    | 00     |
|                                                                                                    | 00     |
|                                                                                                    | 12     |
| Value: 1060)       Image: 1060         Image: 1060)       Image: 1060         Image: 1060       Image: 1060         Image: 1060       Image: 1060 <td>00</td>                                                                                                    | 00     |
|                                                                                                    | 00     |
|                                                                                                    | 00     |
|                                                                                                    | 02     |
|                                                                                                    | 01     |
|                                                                                                    |        |
| miter to office provinte                                                                                                    |        |

Manual de usuario gestor Se Suite.

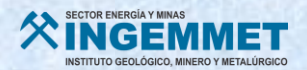

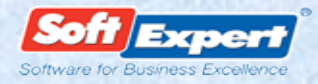

17. Al editar, observe que el NUEVO DOCUMENTO contiene los datos correctos el NOMBRE, el CÓDIGO y la INFORMACIÓN PREVIAMENTE EDITADA, así como los demás campos.

| inicio Insertar<br>A Cortar<br>→ Copiar<br>✓ Copiar formato | Diseño de pagina<br>Times New Roman<br>N K S - due ×                                                                                                    | Referencias<br>- 10 - A' A<br>t, x' Aa- 22 -              | Correspondenci<br>()) (E - ):<br>- <u>A</u> - (E E | Revisar<br>E - 175- EK<br>B B (SE- | Vista N<br>(# 21) (* ) | itro PDF Profess<br>AaBbCcDs<br>Enfasis | AaBbCcDc<br>T Normal | AaBbCc.<br>Subtitulo | AaBbCcDd<br>Texto en n | AaB<br>Titulo | AaBbCcD<br>1 Titulo 1 | AaB | AaBbCcD<br>5 Titulo 3 | AaBbCc | AaBbCcD | Cambiar<br>estilos* | A Buscar -<br>E Reemplazar<br>Seleccionar - |
|-------------------------------------------------------------|----------------------------------------------------------------------------------------------------|-----------------------------------------------------------|----------------------------------------------------|------------------------------------|------------------------|-----------------------------------------|----------------------|----------------------|------------------------|---------------|-----------------------|-----|-----------------------|--------|---------|---------------------|---------------------------------------------|
| artapapeles •                                               | Fue                                                                                                    | nte                                                       | 6                                                  | Parrate                            | 6                      |                                         |                      |                      |                        |               | Estilos               |     |                       |        | fo      | G                   | Edición                                     |
| 112-11-11                                                   | Sec. 112-11-114-11                                                                                                    | નાહેનન નાકુશન ન                                           | 1 (0-1                                             | 1411-1 <u>515</u> -1-1             | 21                     |                                         |                      |                      |                        |               |                       |     |                       |        |         | and High Sold       | Caper Carelanico Sun                        |
| E                                                           | Contraction of the second second seco | PROCEDIMIENT<br>procedimiento nuevo                       | TO Const<br>Search<br>de OA                        | 0048+008<br>32<br>00 1             |                        |                                         |                      |                      |                        |               |                       |     |                       |        |         |                     |                                             |
|                                                             | COLETINO     ALCANCE     ALCANCE     COLUMENTOSA.COM     REPORTADALOLOGE.M     COLUMENTOSA.COM     REGISTROS/AMENOT                                                                                                    | NEOLOGAA                                                  |                                                    |                                    |                        |                                         |                      |                      |                        |               |                       |     |                       |        |         |                     |                                             |
|                                                             |                                                                                                    |                                                           |                                                    |                                    |                        |                                         |                      |                      |                        |               |                       |     |                       |        |         |                     |                                             |
|                                                             | Antonia atr                                                                                                    | A60-00-00-00<br>A80-00-00-00-00-00-00-00-00-00-00-00-00-0 | No and the                                         |                                    |                        |                                         |                      |                      |                        |               |                       |     |                       |        |         |                     |                                             |

**18.** Al concluir con la edición del documento, grabe presionando clic en el **DISKETTE**, para salir presione clic en la "X" y a continuación mostrará el siguiente mensaje, para concluir presione clic en SI.

|       | 1                                    | - (0) =                             | Direks de |                  | Defenseine             |                          |                 | Davidas                          | 10.00                           | Mare DOE Doot                                                                         |                                                                                    |                                                                   |                                                                  |                                           |                                               |                         |                        |                         |                      |                    |                                                        |
|-------|--------------------------------------|-------------------------------------|-----------|------------------|------------------------|--------------------------|-----------------|----------------------------------|---------------------------------|---------------------------------------------------------------------------------------|------------------------------------------------------------------------------------|-------------------------------------------------------------------|------------------------------------------------------------------|-------------------------------------------|-----------------------------------------------|-------------------------|------------------------|-------------------------|----------------------|--------------------|--------------------------------------------------------|
| - gan | A Cor<br>-() Cor<br>Cor<br>Portanape | tar<br>biar<br>biar formato<br>fles | Arial     | - abe X,<br>Fuen | • 12 • A*<br>×' Aa · 8 | х (19)<br>2 • <u>А</u> • |                 | + '⊕+) (#<br>■ ■  (‡#<br>Párrafo | • €#21)(<br>• (∞ • - ⊞          | AaBbCo<br>Entasis                                                                     | Z AaBbC<br>t Normal                                                                | AaBbCc.<br>Subtitulo                                              | AaBbCcl<br>Texto en n                                            | AaB<br>Titulo                             | Articulo I.<br>1 Titulo 1<br>Estilos          | Sección 1<br>5 Título 2 | (a) AaBt<br>1 Titulo 3 | (i) AaBbC<br>1 Titulo 4 | 1) AaB<br>1 Titulo S | Cambiar<br>estilos | A Buscar -<br>Bas Reemplazar<br>Seleccionar<br>Edición |
| I.    | 1.06                                 |                                     |           |                  |                        |                          |                 |                                  |                                 |                                                                                       |                                                                                    |                                                                   |                                                                  |                                           |                                               |                         |                        |                         | Fo                   | r use with So      | RExpert Excellen                                       |
|       |                                      |                                     |           |                  |                        | 3.4.                     | 1 - 2 - 1 - 1 - | en Sene                          | 1 + 1 + 2 + 1                   | -3-1-4-1-                                                                             | 5 - 1 - 6 - 1 - 3                                                                  | 55 A 5 <b>B</b> 5 A 50                                            | 9 - 1 - 20 - 1 - 2                                               | 1 - 1 - 12 - 1 -                          | 13 - 1 - 14 - 1                               | 15 · 15 26 · 1          | 17 1 1 18 1            | l.                      |                      |                    |                                                        |
|       |                                      |                                     |           |                  |                        |                          |                 | 4.2                              | La Unid<br>encarga              | miento de Pers<br>ad de Persona<br>da de publicar                                     | onal.<br>I en coordina<br>y actualizar li                                          | ción con la l<br>a convocato                                      | Dficina de Si:<br>ria de <u>tesista</u>                          | stemas de l<br>s a través o               | Información,<br>de la Página                  | es la<br>Web            |                        |                         |                      |                    |                                                        |
|       |                                      |                                     |           |                  |                        |                          |                 |                                  |                                 | Prohibido                                                                             | repróducir sin                                                                     | a autorización                                                    | del RD de ING                                                    | EMMET                                     |                                               |                         |                        |                         |                      |                    |                                                        |
|       |                                      |                                     |           |                  |                        |                          |                 |                                  |                                 | Doc                                                                                   | view                                                                               | _                                                                 | <b>1</b>                                                         | 1                                         |                                               |                         |                        |                         |                      |                    |                                                        |
|       |                                      |                                     |           |                  |                        |                          |                 | Ŷ                                | CEMM                            |                                                                                       | Desea si                                                                           | ivar las modific                                                  | aciones?<br>Cancelar                                             | Códig<br>Versió<br>Fecha<br>Págin:        | o : UP-l<br>in : 02<br>act00 : -<br>a : 2 de4 | 001                     |                        |                         |                      |                    |                                                        |
|       |                                      |                                     |           |                  |                        |                          |                 |                                  | Instituci<br>deben<br>Curriculi | onal. En la con<br>cumplir los po<br>um Vitae.                                        | vocatoria se<br>stulantes y se                                                     | ndicarán los<br>proporcion                                        | temas de te<br>ará los form                                      | sis en conc<br>atos de Pla                | urso, el perf<br>an de Tesis                  | il que<br>y de          |                        |                         |                      |                    |                                                        |
|       |                                      |                                     |           |                  |                        |                          |                 | 4.3                              | La Unic<br>remit<br>vencimi     | lad de Persona<br>idos por los pr<br>ento del plazo o                                 | l del INGEMI<br>ostulantes a te<br>le recepción s<br>los p                         | ET se encar<br>sistas, dentr<br>e publicará e<br>ostulantes re    | gará de la re<br>ro del plazo e<br>en la página v<br>egistrados. | cepción de<br>stablecido<br>veb instituci | los docume<br>para tal fin<br>ional el listad | ntos<br>AJ<br>Jo de     |                        |                         |                      |                    |                                                        |
|       |                                      |                                     |           |                  |                        |                          |                 | 4.4                              | Los requ                        | uisitos para po:                                                                      | tular son los                                                                      | siguientes:                                                       |                                                                  |                                           |                                               |                         |                        |                         |                      |                    |                                                        |
|       |                                      |                                     |           |                  |                        |                          |                 |                                  | :                               | Solicitud de ai<br>Carta de prese<br>Constancia de<br>Curriculum Vit<br>Plan de Tesis | dmisión segúr<br>ntación de la<br>notas emitida<br>se según form<br>del tema eleci | Formato Ui<br>universidad<br>por la unive<br>lato<br>do desarroll | P-F-020<br>Irsidad<br>ado según fo                               | mato                                      |                                               |                         |                        |                         |                      |                    |                                                        |

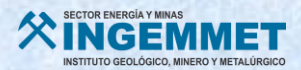

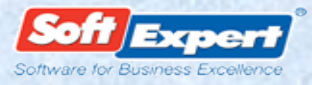

**19.** Una vez grabado el archivo se continúa con la siguiente etapa, para lo cual se presiona clic en EJECUTAR (CHECK de color VERDE)

| onexpercesconce some - a        | rindowe antorion explores, provided by insologits.              |          |     |       |      |    |      |             | 1.4.1.1.1      |                                                                    | Col. Col. |
|---------------------------------|-----------------------------------------------------------------|----------|-----|-------|------|----|------|-------------|----------------|--------------------------------------------------------------------|-----------|
| Altp://10.102.0.104/            | 5E/index.php                                                    |          |     |       |      |    |      |             |                | 🖌 🗟 😚 🗶 🔽 Bing                                                     | 2         |
| ivo Edición Ver Favoritos H     | erramientas Ayuda                                               |          |     |       |      |    |      |             |                |                                                                    |           |
| avoritos 🛛 🍰 😇 Sitios sugeridos | <ul> <li>Ø Get more Add-ons *</li> </ul>                        |          |     |       |      |    |      |             |                |                                                                    |           |
| SoftExpert Excellence Suite     |                                                                 |          |     |       |      |    |      |             |                | 🏠 * 🔯 - 🗔 👼 * Página • Seguridad • Herramient                      | as • 🔞 •  |
| Alexander Mauricio Sotelo       | Uribe - OFICINA DE PLANEAMIENTO Y PR                            |          |     |       |      |    |      |             |                | Tareas pendientes ( 0 ) 🖒 Favoritos ( 0 ) 🖒                        | Cuenta -  |
| 🍋 🦄 + Tarea pendiente +         | Documento                                                       | _        |     |       |      |    |      |             |                | Blaqueda nipida                                                    | ρ         |
| as pendientes                   |                                                                 | 19       |     |       |      | 2  |      |             |                |                                                                    |           |
| Auditoría ;                     | Navegar   Seleccionar   Buscar                                  | Fiece    | B P | TR SF |      | M  | AW C | 0           |                | Documento                                                          |           |
| Jesempeño                       |                                                                 | [encode] |     |       |      |    |      | Categoria . | Identific ador | Tituto                                                             | Revi      |
| Jocumento                       | V I Conocimiento (575)                                          | ☆        |     |       | 2    | 1  |      | 0 111       | OPP-P-002      | pruea11                                                            | 01        |
| Plan de Acción                  | Conocimiento de publicación (575)                               | 合        | 8   |       | P 18 |    |      | 0 111       | OPP-P-047      | FORMULACIÓN Y APROBACIÓN DE DIRECTIVAS DEL INGEMMET                | 01        |
| Processo                        | Copias inpresas (4)     Confirmación de recepción de copias (3) | 合        |     |       | 8    |    |      | 1.1.2       | OPP-F-001      | uuuu                                                               | 00        |
| Solicitud                       | 👚 🖸 Envio de Copias impresas (1)                                | 食        | 8   | 6     | 2    | 1  |      | 0 1.1.3     | OPP-FP-004     | prueba archivo modelo                                              | 00        |
|                                 | C Revision (41)                                                 | -0-      | 13  |       | . @  |    |      | 8           | 11DLD.017      | SATISFACCION DEL USUADIO                                           | 12        |
|                                 | 🕎 🚺 Ejecución (12)                                              | 17       | 0   | S     | ) 🖻  | Ľ. |      | 21.1.1      | DGAR-P-005     | procedimiento nuevo de GA                                          | 00        |
|                                 | Solotud (1)                                                     | 官        |     | S     |      |    |      | 2.1.1.2     | DGAR-I-010     | MEDICIÓN DE PARÁMETROS FÍSICO - QUÍMICOS, ORGANOLÉPTICOS E HORÁULI | COS CO    |
|                                 | Valdez (323)                                                    | 合        | •   | -     | 9    |    |      | 2.1.3.3     | DRME-F001      | alalala                                                            | 00        |
|                                 | Transformation (223)                                            | 合        | 8   | 4     |      |    |      | 2.1.3.5     | DRME-ET-003    | Prueba de ET                                                       | 00        |
|                                 |                                                                 | -        |     | 6     | 2    | l  |      | 3.1.4       | UP-FP-002      | CAPACITACIÓN DEL PERSONAL DE INGEMMET                              | 01        |
|                                 |                                                                 | 官        |     |       | 1    |    |      | 3.4.2       | OSH-001        | DESARROLLO Y MANTENMENTO DE SOFTWARE                               | 07        |
|                                 |                                                                 | 口        | 8   | 5     |      | 1  |      | 3.6.1       | SIG-P-001      | ESTRUCTURA DE DOCUMENTOS DEL SISTEMA INTEGRADO DE GESTION          | 13        |
|                                 |                                                                 |          |     |       |      |    |      |             |                |                                                                    |           |
| erencia de tareas pendientes    |                                                                 | <        |     |       |      |    |      |             |                |                                                                    |           |
|                                 |                                                                 | 0        | 8   |       |      |    |      |             |                | 12/12  4 4 Página                                                  | 1/1 2     |

## 20. A continuación se muestra la siguiente ventana para finalizar, presione clic en

| 🏉 Liberación de revis                                                                                           | ión - Windows Internet Explorer                                                                                                    | - • •                 |
|----------------------------------------------------------------------------------------------------|----------------------------------------------------------------------------------------------------|-----------------------|
|                                                                                                    |                                                                                                    |                       |
| Identificador                                                                                                   | Título                                                                                                    |                       |
| DOC00001                                                                                                    | Documento 01                                                                                                    |                       |
| General                                                                                                    |                                                                                                    |                       |
| Liberación de revisió                                                                                           | in 🛞                                                                                                    |                       |
| Aceptar revisión                                                                                                |                                                                                                    | •                     |
| Crítica Solución                                                                                                |                                                                                                    |                       |
| Crítica                                                                                                    |                                                                                                    |                       |
|                                                                                                    |                                                                                                    | *                     |
|                                                                                                    |                                                                                                    |                       |
|                                                                                                    |                                                                                                    |                       |
|                                                                                                    |                                                                                                    | 44/4000               |
|                                                                                                    |                                                                                                    |                       |
| Creado el Actu                                                                                                  | alizado en Actualizado por                                                                                                    |                       |
|                                                                                                    |                                                                                                    |                       |
|                                                                                                    |                                                                                                    |                       |
| The second second second second second second second second second second second second second second second se | A DESCRIPTION OF THE PARTY OF THE PARTY OF T | and the second second |

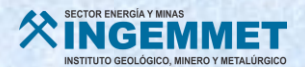

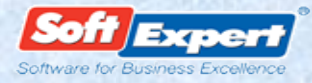

2.5 Gestión de revisión de un documento homologado (cambio de versión).

#### A cargo del Coordinador de Calidad:

- 1. Ingrese al Aplicativo Informático "Documentación del Sistema de Gestión de Calidad" Software SE SUITE.
- 2. Ingrese al módulo SOLICITUD en el MENÚ y presione clic en la opción EJECUCIÓN, EMISIÓN DE SOLICITUD y seleccione el tipo de solicitud: SOLICITUD DE REVISIÓN

| 🔊 🔹 🔊 http://10.102.0.104/          | SE/index.php                                        |                                |                           | 🔁 😽 🗙 🖸 Bing                              |                |
|-------------------------------------|-----------------------------------------------------|--------------------------------|---------------------------|-------------------------------------------|----------------|
| Edición Ver Favoritos H             | erramientas Ayuda                                   |                                |                           |                                           |                |
| roritos 🛛 👍 💽 Sitios sugeridos      | * 🙋 Get more Add-ons *                              |                                |                           |                                           |                |
| 🖉 Want You Bad - The Offsprin.      | 🏉 SoftExpert Excellence Suite 🗙                     |                                | <u>6</u>                  | • 🔝 · 🖃 👼 • Página • Seguridad • H        | Herramientas + |
| Alexander Mauricio Sotelo           | Uribe - OFICINA DE PLANEAMIENTO Y PR                |                                |                           | Tareas pendientes (0) C Favorito          | os(0) Č C      |
| • Componentes + S                   | olicitud • Ejecución • Emisión de solicitud         |                                |                           | 🗟 🕸 🗘 谢 Bisqueda r                        | tépida         |
| entes                               |                                                     | 3                              |                           |                                           |                |
| × P E B                             | Navegar Buscar                                      | F A S P TO O Tipo de solicitud | Identificador      Nombre | Fecha emisión Responsable por la atención | Objeto         |
| ministración                        | × P E                                               |                                |                           |                                           |                |
| ditoria                             | Tipo de solicitud                                   |                                |                           |                                           |                |
| iempeño<br>numerio                  | SOLICITUD DE ELABORACION - SOLICITUD DE ELABORACION |                                |                           |                                           |                |
| n de Acción                         |                                                     |                                |                           |                                           |                |
| biema                               |                                                     |                                |                           |                                           |                |
| ceso                                |                                                     |                                |                           |                                           |                |
| ictud<br>Elecución                  |                                                     |                                |                           |                                           |                |
| Emisión de solicitud                |                                                     |                                |                           |                                           |                |
| Aprobación de solicitud             |                                                     |                                |                           |                                           |                |
| Finalización de solicitud           |                                                     |                                |                           |                                           |                |
| Elminación de solicitud<br>Consulta |                                                     |                                |                           |                                           |                |
| Configuración                       |                                                     |                                |                           |                                           |                |
|                                     |                                                     |                                |                           |                                           |                |
|                                     |                                                     |                                |                           |                                           |                |
|                                     |                                                     |                                |                           |                                           |                |
|                                     |                                                     |                                |                           |                                           |                |
|                                     |                                                     |                                |                           |                                           |                |
|                                     |                                                     |                                |                           |                                           |                |
|                                     |                                                     |                                |                           |                                           |                |
| + + 2                               |                                                     |                                |                           |                                           |                |
|                                     |                                                     | 0.7                            |                           |                                           |                |

**3.** Presione clic en **INCLUIR** para generar una nueva solicitud de revisión y continúe con el **LLENADO DE LOS DATOS DE LA SOLICITUD Y CAMPOS OBLIGATORIOS**.

|                                                                                                    |                                                                                                    | × 8 + × 0 mg                                          |
|----------------------------------------------------------------------------------------------------|----------------------------------------------------------------------------------------------------|-------------------------------------------------------|
| tivo Edición Ver Pavoritos Herramientas Ayuda                                                                                                    |                                                                                                    |                                                       |
| Favoritos 🎂 😇 Sitios superidos 🔹 🔊 Get more Add-ons 🔹                                                                                                    |                                                                                                    |                                                       |
| * 🖉 Want You Bad - The Offsprin 🖉 SoftExpert Excellence Suite 🗴                                                                                                    |                                                                                                    | 🦄 • 🔝 - 🗁 🖶 • Página • Seguridad • Herramientas • 🔞 • |
| Alexander Mauricio Sotelo Uribe - OFICINA DE PLANEAMENTO Y PR                                                                                                    |                                                                                                    | Tareas pendientes (0) C Favoritos (0) C Cuenta        |
|                                                                                                    | Dotos de la salicitud - Windows Internet Explorer provided by INGLAMET      Dotos de la salicitud - Windows Internet Explorer provided by INGLAMET      Dotos de la salicitud - Windows Internet Explorer provided by ING      | Fecha en la ón Responsable por la alterción Objeto    |
| Admitidade     Admitidade     A |                                                                                                    |                                                       |
|                                                                                                    | Create # Anderson # Anderson # An | ere já á byra Sire >                                  |

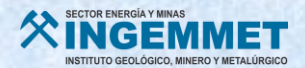

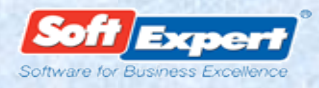

4. Luego en el campo DOCUMENTO agregue el DOCUMENTO a modificar, a continuación busque el documento que solicite y para finalizar este paso presione clic en GUARDAR Y SALIR.

| C http://10.102.0.104/sc/htde.pro                                                                                                    |                                                                         |       |
|----------------------------------------------------------------------------------------------------|-------------------------------------------------------------------------|-------|
| Tavo bolon ver Favoricos Herramentas Ayuda                                                                                                    |                                                                         |       |
| ravototo 🥦 💽 Stos superios * 🐑 Get more Add-ons *<br>+ 🍯 Milion Mies Away - The Offs 🍎 SoftExpert Excelence Suite 🗙                                                                                                    | 🔯 • 🔝 - 📑 👼 • Página • Seguridad • Herramientar                         | . 0.  |
| Alexander Mauncio Sotelo Unibe - OFICILA DE PLANEAMENTO Y PR                                                                                                    | Selección de desenento - Windows Internet Explorer provided by INGEMMET | Cuent |
| nd<br>Controls<br>Administration<br>Administration | Cope                                                                    |       |
| S 0 0                                                                                                    | 070   j4 4   Págna (                                                    |       |

- 5. A continuación presione clic en **GUARDAR** y se habilitan nuevas opciones. Se habilitó el campo **RUTA RESPONSABLE**
- 6. Para finalizar presione clic en GUARDAR Y SALIR.

| ✓ ✓ 2 http://10.102.0.104/5£/ndex.shp                                                                                                    | × ++  S  *                      | E Sing                                                                                                    | 12     |
|----------------------------------------------------------------------------------------------------|---------------------------------|----------------------------------------------------------------------------------------------------|--------|
| nro Edición Ver Favoritos Herramientas Ayuda                                                                                                    |                                 |                                                                                                    |        |
| Favoritos 👷 🧕 Sitos sugeridos * 🔊 Get more Add-ons *                                                                                                    |                                 |                                                                                                    |        |
| Berger Million Miles Away - The Offs BootExpert Excellence Suite X                                                                                                    | 🖞 • 🖾 · 🖾                       | 🖶 🔹 Página 🖌 Seguridad 👻 Herramientas 👻 (                                                                                                    | 0.     |
| T Alexander Mauricio Sotelo Unibe - OFICIIIA DE PLANEAMENTO Y PR                                                                                                    | Tare                            | as pendientes ( 0 ) 🕈 Favoritos ( 0 ) 🖒 Cu                                                                                                    | uenta  |
| 💴 🔩 Komponentes + Solicitud + Ejecución + Emisión de solicitud                                                                                                    |                                 | 🗟 📽 😋 🖉 Búsquede répide                                                                                                    | 5      |
| mi 🌕 📄 🍋 🚬 💏 C page de la solicitud. Windows lateraet Explorer provided by INGEMMET.                                                                                                    | )                               |                                                                                                    |        |
|                                                                                                    |                                 | -                                                                                                    |        |
|                                                                                                    | Nombre A                        | Fecha emisión Hesponsable por la atención i                                                                                                    | Cojen  |
| Administración Identificade 👻 Nombre 🖲                                                                                                    | SOLICITUD DE REVISION DOCUMENTO | 05/09/2013                                                                                                    | UP-I-0 |
| Austoria V 20 Teo de solctud                                                                                                    |                                 |                                                                                                    |        |
| v Desempeño 😥 soulcitud de cance                                                                                                    |                                 |                                                                                                    |        |
| Documenta Columno de Documenta de Columno de Columno de |                                 |                                                                                                    |        |
| Plan de Acción Ciclo                                                                                                    |                                 |                                                                                                    |        |
| Admin - Administrador                                                                                                    |                                 |                                                                                                    |        |
| Proceso<br>Denorso                                                                                                    |                                 |                                                                                                    |        |
| S Sec. Tpo Nombre Piszo Agrobador Agrobador                                                                                                    |                                 |                                                                                                    |        |
| a de la curada                                                                                                    |                                 |                                                                                                    |        |
| Emisión de solicitud                                                                                                    |                                 |                                                                                                    |        |
| Aprobación de solicitud                                                                                                    |                                 |                                                                                                    |        |
| Acompañamiento de solicitur                                                                                                    |                                 |                                                                                                    |        |
| E Finalización de solicitud                                                                                                    |                                 |                                                                                                    |        |
| El Eliminación de solicitud                                                                                                    |                                 |                                                                                                    |        |
| Consulta                                                                                                    |                                 |                                                                                                    |        |
| Configuración                                                                                                    |                                 |                                                                                                    |        |
|                                                                                                    |                                 |                                                                                                    |        |
| ×                                                                                                    |                                 |                                                                                                    |        |
| 1/1 [4 4 Pägna 1/1 ≯ P]                                                                                                    |                                 |                                                                                                    |        |
|                                                                                                    |                                 |                                                                                                    |        |
| Creado el Actualizado en Actualizado por                                                                                                    |                                 |                                                                                                    |        |
| 05/09/2013 Alexander Mauricio Sotelo Uribe                                                                                                    |                                 |                                                                                                    |        |
|                                                                                                    | ]                               |                                                                                                    |        |
|                                                                                                    |                                 |                                                                                                    |        |
| 2                                                                                                    |                                 |                                                                                                    |        |
| + 8                                                                                                    |                                 |                                                                                                    |        |
|                                                                                                    |                                 | 1/1 Id d Dinna 1/1                                                                                                    |        |
|                                                                                                    |                                 | The second second secon | -      |
|                                                                                                    |                                 | 🗸 Sitios de confianza 🧳 🖓 1009                                                                                                    | 药 :    |

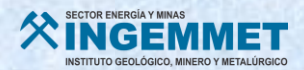

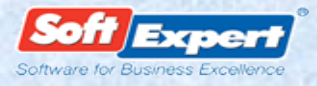

**7.** Aparecerá el mensaje mostrado en la imagen y presione clic en **ACEPTAR** para concluir con la solicitud.

| → → + http://10.102.0.104/5E/index.php                                                                                                    | × 2 +7 ×                                                                                                    | 2 Bing                                                                                                    |
|----------------------------------------------------------------------------------------------------|----------------------------------------------------------------------------------------------------|----------------------------------------------------------------------------------------------------|
| two Edición Ver Favoritos Herranientas Ayuda                                                                                                    |                                                                                                    |                                                                                                    |
| Forentes 🙀 😇 Sties sugerides - 😰 Get more Add-ons -                                                                                                    |                                                                                                    |                                                                                                    |
| Commit, I Changed Agan - T      SoftExpert Excelence Sube X                                                                                                    | 🏠 • 🖾 · 🖂                                                                                                    | 👼 🔹 Página 🖌 Seguridad 👻 Herramientas 👻 🔞 🗸                                                                      |
| Alexander Mauricio Sotelo Unibe - OFICIIIA DE PLAIIEAMIENTO Y PR                                                                                                    | Tare                                                                                                    | as pendientes (0) C Favoritos (0) C Cuenta                                                                       |
| 💴 🦌 🔩 Componentes - Solicitud - Ejecución - Emisión de solicitud                                                                                                    |                                                                                                    | 🗟 🗳 C 🛛 Bisquede répide 🖉                                                                                        |
| nú 🦇 🕼 🖿 🖉 🖉 Datas de la solicitud - Windows Internet Explorer provided by INGEAMET 💶                                                                                                    | ×                                                                                                    |                                                                                                    |
| x p (r) to to                                                                                                    | Nombre 🔺                                                                                                    | Fecha emisión Responsable por la atención Objeto                                                                 |
| Administradin Administradin Administradin Administradin Bando Addin Bando Add |                                                                                                    | 65692013 UPAGO                                                                                                   |
|                                                                                                    |                                                                                                    | 1/1 14 4 Página 1/1 1                                                                                            |
|                                                                                                    | (JZT)                                                                                                    | ✓ Sitios de confianza 🖉 + 🗮 100% -                                                                               |
|                                                                                                    | and the second second se | and the second second second second second second second second second second second second second second second |

A cargo de la Oficina de Planeamiento y Presupuesto:

- C 10.102.0.104/SE/index.php ntes(0) C Favoritos- (1) C Cuer Administrador - Sistemas \*\* - Tarea pendiente - Solicitud roas pendientes Audotria Desempeño Tareas M · 🖌 🗗 🖬 Objetz 🕽 Datos de la solicit UP-I-001 DGAR-P-Documento Plan de Accia Problema Proceso Solicitud V 😂 Ta 10.102.0.104/St Acompañamiento (4)
   Aprobación (5) Identificador \*
  0034000006 Nombre 🕈 SOLICITUD DE REVISION DOCUMENTO Emisión Aprobación Ruta resp able D ⊙.Sí \_\_\_\_No e por la atención Creado el Actualizado en Actualizado por 05/09/2013 05/09/2013 Alexander Mauricio Sotelo Uribe 0 2 5/5 |4 4 Página 1/1 > A 10 6 10 4
- 8. Ruta responsable APRUEBA solicitud, en TAREAS PENDIENTES.

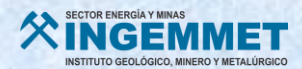

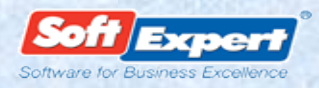

9. Ingrese al módulo "DOCUMENTO", en la pestaña ARCHIVO ELECTRÓNICO se evidencia el documento a modificar, que será eliminado y agregue el ARCHIVO MODELO (instructivo, procedimiento, flujo, formato) para su edición en el siguiente paso:

| Attachante - Statenese - Descener - Descener - Descene - Descener - Descener - Descener - Descener - Descener | ⇒ C 10.102.0.104                                                                                                    | 4/SE/index.php |                         |                   | 2      |
|----------------------------------------------------------------------------------------------------|----------------------------------------------------------------------------------------------------|----------------|-------------------------|-------------------|--------|
|                                                                                                    | Administrador - Sistema                                                                                                    | •              | Tareas pendientes (0) 🖒 | Favoritos - (1) 🖒 | Cuenta |
| ais pendents     ais pendents     aix pendents     bitter     bitter     bit                                                                                                    | 💴 🤸 Tarea pendiente                                                                                                    | Occumento      | 5 🗐                     | Búsqueda rápida   | 5      |
|                                                                                                    | Autoria     Autoria     A |                | Tpo Ca                  | Buogunda rejora   | Tiluo  |
| terencia de trees pendentes                                                                                                    | nsferencia de tareas pendientes                                                                                                    |                |                         |                   |        |
|                                                                                                    |                                                                                                    |                | 0/0                     | I 4 9 Página      | 3/0 Þ  |

**10.** Presione clic en GUARDAR Y SALIR para enviar a la siguiente etapa.

#### A cargo del Coordinador de Calidad:

- **11.** Ubique la **TAREA PENDIENTE** en el módulo **DOCUMENTO**, donde se encuentra el archivo a editar.
- 12. Edite presionando clic en el ícono que figura con el RAYO y LÁPIZ.

| ори средствали и листралите созделениети созделен риссинска вурскогодиет.                                                                                                    |     |            | _        | _   | _   |     |             | 1.15            |                                                            |                  |      |
|----------------------------------------------------------------------------------------------------|-----|------------|----------|-----|-----|-----|-------------|-----------------|------------------------------------------------------------|------------------|------|
|                                                                                                    |     |            |          |     |     |     |             |                 | 🛩 😚 🗶 📴 Bing                                               |                  | 2    |
| Archivo Edición Ver Favoritos Herramientas Ayuda 🛛 🗙 📆 Convertir 🗸 🕵 Seleccionar                                                                                                    |     |            |          |     |     |     |             |                 |                                                            |                  |      |
| Favoritos SoftExpert Excelence Suite                                                                                                    |     |            |          |     |     |     |             |                 |                                                            |                  |      |
| Alexander Mauricio Sotelo Uribe - OFICINA DE PLANEAMENTO Y I R                                                                                                    |     |            |          |     |     |     |             |                 | Tareas pendientes(0) 👶 Fav                                 | oritos (0) 🗘 Cue | enta |
| 🐝 🔥 Tarea pendiente + Documento 🛛 🕇 🧑                                                                                                    |     |            |          |     |     |     |             |                 | 🗟 C 🥹 Bisque                                               | da rajolda       | 3    |
|                                                                                                    |     |            |          |     |     |     |             |                 |                                                            |                  | -    |
|                                                                                                    | ی 🗶 | <u>e</u> i | <u> </u> | 2   |     |     |             |                 |                                                            |                  |      |
| Selection and Selection and Se | F B | P TF       | R SR     | A   | M A | N C |             |                 | Documento                                                  | Revisio          | ón   |
| Documento 1 1 Tarea pendiente                                                                                                    |     |            |          |     |     |     | Categoria 🔺 | Identificador + | Titule                                                     | Revisión Fecha   | Pie  |
| Plan de coide                                                                                                    | 合   | 8          | 9        | 2   |     |     | 2.1.1.3     | DGAR-F-248      | FICHA DE EVALUACIÓN DE ASENTAMIENTOS HUMANOS EN EL PERÚ    | 00               | 10   |
| Concomiento de publicación (2)                                                                                                    | 合   | 8          | P        | 2   |     |     | 2.1.5.3     | DG-DL-ET-001    | TABLAS DE ABREVIATURAS DE ROCAS Y MINERALES                | 00               |      |
| Acompañamiento (11)                                                                                                    | 合   | •          | 9        | 2   |     |     | 22.3.1      | UADA-P-028      | NOTIFICACIONES                                             | 14               | 04   |
| 😭 🖸 Ejecución (8)                                                                                                    | 合   | 8          | P        |     |     |     | 3.2.1       | UL-P-011        | REGISTRO, ADMINISTRACION Y CONTROL DE BIENES PATRIMONIALES | 01               | 15   |
| Solicitud Validez (377)                                                                                                    | 合   |            | 6        |     |     |     | 3.2.1       | UL-P-012        | EVALUACION Y CONTROL DE PROVEEDORES Y CONTRATISTAS         | 08               | 10   |
|                                                                                                    | 合   |            | 67       |     |     |     | 3.2.1       | UL-P-014        | CONTRATACION DE BIENES Y SERVICIOS                         | 12               | 10   |
|                                                                                                    | 合 - | -0         | -        | 100 |     |     | 0           |                 |                                                            | 09               | 10   |
|                                                                                                    | 合   |            | 0        | 2   |     |     | 3.6.1       | SGC-P-001       | ESTRUCTURA DE DOCUMENTOS DEL SISTEMA DE GESTION DE CALIDAD | 13               | 00   |
|                                                                                                    |     | - 11       |          |     |     |     |             |                 |                                                            |                  |      |
|                                                                                                    | L L |            |          |     |     |     |             |                 |                                                            |                  |      |
|                                                                                                    |     |            |          |     |     |     |             |                 |                                                            |                  |      |
|                                                                                                    |     |            |          |     |     |     |             |                 |                                                            |                  |      |
|                                                                                                    |     |            |          |     |     |     |             |                 |                                                            |                  |      |
|                                                                                                    |     |            |          |     |     |     |             |                 |                                                            |                  |      |
|                                                                                                    |     |            |          |     |     |     |             |                 |                                                            |                  |      |
|                                                                                                    |     |            |          |     |     |     |             |                 |                                                            |                  |      |
|                                                                                                    |     |            |          |     |     |     |             |                 |                                                            |                  |      |
|                                                                                                    |     |            |          |     |     |     |             |                 |                                                            |                  |      |
|                                                                                                    |     |            |          |     |     |     |             |                 |                                                            |                  |      |
|                                                                                                    |     |            |          |     |     |     |             |                 |                                                            |                  |      |
|                                                                                                    |     |            |          |     |     |     |             |                 |                                                            |                  |      |
|                                                                                                    |     |            |          |     |     |     |             |                 |                                                            |                  |      |
|                                                                                                    |     |            |          |     |     |     |             |                 |                                                            |                  |      |
|                                                                                                    |     |            |          |     |     |     |             |                 |                                                            |                  |      |
|                                                                                                    |     |            |          |     |     |     |             |                 |                                                            |                  |      |
|                                                                                                    |     |            |          |     |     |     |             |                 |                                                            |                  |      |
| insferendia, e sareas per d'entes                                                                                                    | <   |            |          |     |     |     |             |                 |                                                            |                  |      |
|                                                                                                    | 0 🛃 |            |          |     |     |     |             |                 | 8/8  4 4                                                   | Página 1/1       | ¥.   |
|                                                                                                    |     | -          | _        | _   | _   | _   |             |                 | ✓ Sitios de confianza                                      | √2 + €,95%       |      |

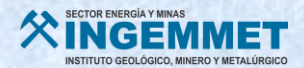

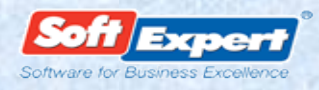

13. Cuando se trate de eliminación de párrafos, cambio de título o sub título y/o eliminación de actividades en los flujogramas, presione clic en VISUALIZAR LOS DATOS DE LA REVISIÓN, y seguidamente la pestaña MODIFICACIÓN:

| SoftExpert Excellence Suite      Stios sugeridos                                                                                                    |                                                                                                    |
|----------------------------------------------------------------------------------------------------|----------------------------------------------------------------------------------------------------|
| elo Unibe - OFICINA DE PLANEAN ENTO Y PR                                                                                                    | Tareas pendientes destacadas - (3) C Favoritos - (823) C Cuento                                                                                                    |
| Documento • Consulta • Documente (05921)                                                                                                    | Biangueda referida D                                                                                                    |
| CHARACE TAXALE TO THE     Compared a Council of the Council of the Council o | Teress perdentes detacades: (3) C Tereston Local Careful Careful Care |
|                                                                                                    | Create et Actuatizati en Actuatizati por<br>Greate et Actuatizati en Actuatizati por<br>134092218 14002218 Adexander Maurcio Sotelo Unite                                                                                                    |
|                                                                                                    | Setting United States States in Setting Setting Set   |

- **14.** Agregue el texto eliminado presione clic en la hoja en blanco **INCLUIR** y aparece la siguiente ventana.
- **15.** Luego de haber concluido, presione clic en **GUARDAR Y SALIR**, y cierre para salir de la ventana.

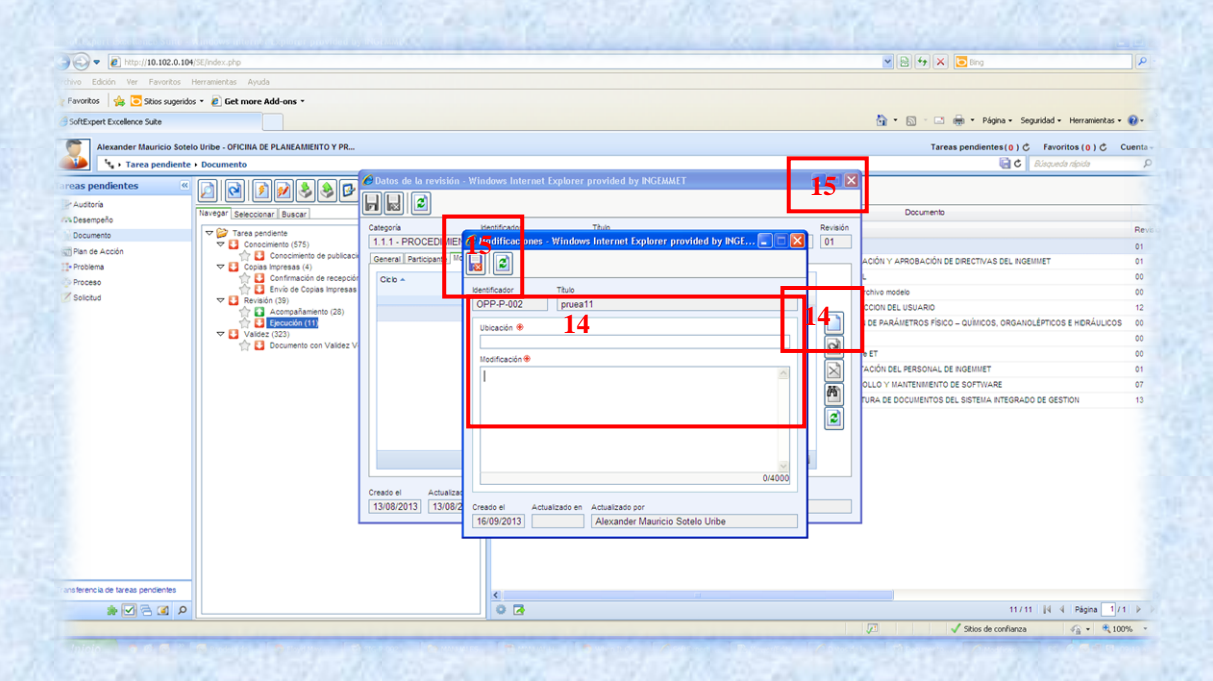

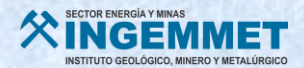

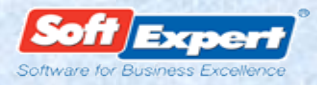

16. Al editar, se debe verificar que el NUEVO DOCUMENTO contenga los datos correctos el TÍTULO, el CÓDIGO y la INFORMACIÓN PREVIAMENTE EDITADA.

| 5 19 · U) =                                              |                                |                 |                        |                                                                                                    |                                                                  |                                                                                |                                                                           |                                         |                                             |                                    |                                       |                         |                        |                         |        |                           |                                                        |
|----------------------------------------------------------|--------------------------------|-----------------|------------------------|----------------------------------------------------------------------------------------------------|------------------------------------------------------------------|--------------------------------------------------------------------------------|---------------------------------------------------------------------------|-----------------------------------------|---------------------------------------------|------------------------------------|---------------------------------------|-------------------------|------------------------|-------------------------|--------|---------------------------|--------------------------------------------------------|
| Inicio Insertar                                          | Diseño de página               | Referencias Cor | rrespondencia          | Revisar                                                                                                    | Vista N                                                          | tro PDF Profes                                                                 | sional                                                                    |                                         |                                             |                                    |                                       |                         |                        |                         |        |                           |                                                        |
| & Cortar<br>-(a) Copiar<br>Copiar formato<br>intapapeles | Arial<br>N & S - also ×<br>Fue | * 12 * A* * #   | 》 IE・E・<br>・<br>・<br>・ | N∰+) (∰ (<br>■ (\$≣+)<br>Párrafo                                                                                                    | ⊭(1)¶<br>⊘••⊞•<br>0                                              | AaBbCcL<br>Entasis                                                             | AdBbC+<br>f Normal                                                        | AaBbCc.<br>Subtitulo                    | AaBbCcl<br>Texto en n                       |                                    | Articulo I.<br>1 Titulo 1<br>Estilos  | Sección 1<br>1 Título 2 | (a) AaBt<br>1 Titulo 3 | (i) AaBbC<br>© Titulo 4 | 1) AaB | A<br>Cambiar<br>estilos * | Buscar *<br>Cae Reemplazar<br>Seleccionar *<br>Edición |
| @                                                        |                                |                 |                        |                                                                                                    |                                                                  |                                                                                |                                                                           |                                         |                                             |                                    |                                       |                         |                        |                         | For u  | se with Sof               | Expert Excellence                                      |
|                                                          |                                |                 |                        | Ring                                                                                                    | EMMET                                                            | SELE                                                                           |                                                                           |                                         | )<br>CANTES                                 | Côdig<br>Versiô<br>Fecha<br>Página | o UP-I-<br>n 02<br>aprob -<br>n 1 de4 | 001                     | 7                      |                         |        |                           |                                                        |
|                                                          |                                |                 |                        | 1.                                                                                                    | Objetive<br>Definir los<br>e Ingreso o<br>Órganos d<br>conformar | COPIA CO<br>ASIG<br>criterios a<br>de Practica<br>le Línea (G<br>n la Instituc | NTROLADA N<br>NADA A<br>seguir para<br>intes Tesis<br>eocientífic<br>ión. | a la ejecu<br>tas a las c<br>os y Juris | ción de la C<br>listintas Un<br>diccionales | onvocato<br>idades O<br>Mineros)   | ria, Seleco<br>rgánicas y<br>I que    | tión                    | _                      |                         |        |                           |                                                        |
|                                                          |                                |                 |                        | 2.                                                                                                    | Alcance                                                          |                                                                                |                                                                           |                                         |                                             |                                    |                                       |                         |                        |                         |        |                           |                                                        |
|                                                          |                                |                 |                        | Es de aplicación sólo para los requerimientos de practicantes <u>tesistas</u> , que serán<br>capacitados y desarrollarán sus proyectos de tesis en los siguientes campos<br>- Investigación Científica y Tecnológica en el campo de la geología.<br>- Aspectos Juniscicconales Minens (Concesiones Mineras, Catastro Minero o<br>Administración del Derecho de Vigencia). |                                                                  |                                                                                |                                                                           |                                         |                                             |                                    |                                       |                         |                        |                         |        |                           |                                                        |
|                                                          |                                |                 |                        | 3.                                                                                                    | Responsabi                                                       | lidades                                                                        |                                                                           |                                         |                                             |                                    |                                       |                         |                        |                         |        |                           |                                                        |
|                                                          |                                |                 |                        | 3.1                                                                                                    | El Director<br>del preser                                        | de la Ofic<br>ite instruct                                                     | ina de Adm<br>ivo.                                                        | ninistració                             | n es respo                                  | nsable de                          | la aproba                             | ción                    |                        |                         |        |                           |                                                        |
|                                                          |                                |                 |                        | 3.2                                                                                                    | El Directo                                                       | r de la Ur                                                                     | idad de P                                                                 | ersonal,                                | es respons                                  | able de i                          | mplement                              | ar el                   |                        |                         |        |                           |                                                        |

- **17.** A continuación grabe el documento.
- **18.** Finalice presionando clic en la X y aparecerá el siguiente mensaje. Presione clic en la opción **Sí** para salvar las modificaciones.

| 1 Docview - 4.5.20                             |                                                                                                    |
|------------------------------------------------|----------------------------------------------------------------------------------------------------|
| Jan 9 - 13 =                                   |                                                                                                    |
| Inicio Insertar Diseño de página Referencias C | espondencia Revisar Vista Nitro PDF Professional                                                                                                    |
| Pegar                                          | Image: The state of the state of the sta |
|                                                | For use with SoftExpert Excellence Suite                                                                                                    |
|                                                | 1 - 2 - 1 - 1 - 1 - X - 1 - 2 - 1 - 3 - 1 - 4 - 1 - 5 - 1 - 5 - 1 - 5 - 1 - 5 - 1 - 1                                                                                                    |
| 17                                             | Requerimiento de Personal.<br>4.2 La Llaidad de Personal en concilinación con la Oficina de Sistemas de Información, es la<br>encargada de publicar y actualizar la convocatoria de <u>tesistas</u> a través de la Página Web<br>Prohibido reproducir sin la extortación del RO de RIGERMET                                                                                                    |
|                                                | Occupie         Occupie         Occupie <t< td=""></t<>                                                                                                    |
|                                                | 4.3 La Unidad de Personal del INGEMMET se encargará de la recepción de los documentos remicidos por los postuáriarias extestas, dento de loba esta talifan. Al vencimiento del plazo de recepción se publicará un la página velo institucional el listado de los postuárias registrationas.                                                                                                    |
|                                                | Los requisitos para portular son los siguientes:     Solicitud de admisión según Formato UPF-020     Cata de presentación de la universidad     Constancia de notas emitida por la universidad     Constancia de fesiça del teranoriados asgún formato     Plan de Tesiça del terano elegida desarrollados asgún formato     Cumplir con el perfil señtados en la convocatoria                                                                                                    |
|                                                | 5 Proceen de Selención de Perennal                                                                                                    |

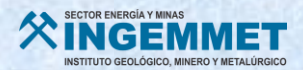

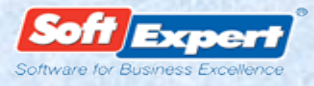

**19.** Una vez grabado el archivo se continúa con la siguiente etapa, para lo cual se presiona clic en **EJECUTAR** (CHECK de color VERDE)

| The second second seco | SE/index.php                             |          |               |    |    |            |     |     |              |                   | 💌 🔁 🕂 🗙 🔂 Bing                                                    | 2          |
|----------------------------------------------------------------------------------------------------|------------------------------------------|----------|---------------|----|----|------------|-----|-----|--------------|-------------------|-------------------------------------------------------------------|------------|
| vo Edición Ver Favoritos H                                                                                                    | lerramientas Ayuda                       |          |               |    |    |            |     |     |              |                   |                                                                   |            |
| avantas 🛛 🎪 💽 Sitias sugeridas                                                                                                    | 🔹 🔊 Get more Add-ons 🔹                   |          |               |    |    |            |     |     |              |                   |                                                                   |            |
| oftExpert Excellence Suite                                                                                                    |                                          |          |               |    |    |            |     |     |              |                   | 🏠 🔹 🔝 🕘 🖶 👻 Página - Seguridad - Herramier                        | itas • 🔞 • |
| Alexander Mauricio Sotelo                                                                                                    | Uribe - OFICINA DE PLANEAMIENTO Y PR     |          |               |    |    |            |     |     |              |                   | Tareas pendientes (0) C Favoritos (0) C                           | Cuenta     |
| 🌽 🤸 Tarea pendiente 🖡                                                                                                    | Documento                                | _        |               |    |    |            |     |     |              |                   | 🗟 C 🛛 Bisqueda rabida                                             | \$         |
| as pendientes                                                                                                    |                                          | <b>9</b> | <b>a</b> ) [] |    | 10 | 6.         |     |     |              |                   |                                                                   |            |
| uditoria                                                                                                    |                                          |          |               |    |    |            |     |     |              |                   | Decision in the                                                   |            |
| sempeño                                                                                                    | Navegar Seleccionar Buscar               | Eje utar | ٣             | IR | aR | ^          | ° , | w c | Output la co | Marcal Processing | Documento                                                         |            |
| cumento                                                                                                    | Tarea pendiente                          | ~        |               |    |    | <b>S</b> D |     |     | Categoria -  | one place         | 1100                                                              | He         |
| in de Acción                                                                                                    | Conocimiento de publicación (575)        | 11<br>20 | H             |    | 0  |            |     |     | 0 111        | OPP-P-002         | EDRUHLACIÓN V APROBACIÓN DE DIRECTIVAS DEL NORMMET                | 01         |
| oblema                                                                                                    | Copias impresas (4)                      | 4        | n             |    | 1  | 1          |     |     | 0 1.1.1      | OPP-F-001         |                                                                   | 00         |
| oceso                                                                                                    | Envio de Copias Impresas (1)             | -        |               |    | 0  | <b>S</b> 1 |     |     | 0 112        | OPP-FP-004        | prueba archivo modelo                                             | 00         |
| licitud                                                                                                    |                                          | 会        | 0             |    | 8  | 1          |     |     | 121          | URI-P-017         | SATISFACCION DEL USUARIO                                          | 12         |
|                                                                                                    | Ejecución (12)                           | ł.       |               |    | 9  | 1          |     |     | 2.1.1.1      | DGAR-P-005        | procedimento nuevo de GA                                          | 00         |
|                                                                                                    | Solicitud (1)                            | 14       |               |    | ų. | -          |     |     | 2.1.1.2      | UGAR-FUTU         | MEDICION DE PARAMETROS FISICO - COMICOS, ORGANOLEPTICOS E RIDRADI | Licos ou   |
|                                                                                                    | ▼ Ualdez (323)                           | 合        | •             |    | 0  |            |     |     | 2.1.3.3      | DRME-F001         | alalala                                                           | 00         |
|                                                                                                    | Transformation Con Validez Vencida (323) | 合        | 8             |    | 1  |            |     |     | 2.1.3.5      | DRME-ET-003       | Prueba de ET                                                      | 00         |
|                                                                                                    |                                          | 台        |               |    | 0  |            |     |     | 3.1.4        | UP-FP-002         | CAPACITACIÓN DEL PERSONAL DE INGEMMET                             | 01         |
|                                                                                                    |                                          | 合        | 0             |    | 0  | 1          |     |     | 3.4.2        | OSH-001           | DESARROLLO Y MANTENMENTO DE SOFTWARE                              | 07         |
|                                                                                                    |                                          | 合        |               |    | 0  |            |     |     | 3.6.1        | SIG-P-001         | ESTRUCTURA DE DOCUMENTOS DEL SISTEMA INTEGRADO DE GESTION         | 13         |
|                                                                                                    |                                          |          |               |    |    |            |     |     |              |                   |                                                                   |            |
| lerencia de tareas pendientes                                                                                                    |                                          | <        |               |    |    |            |     |     |              |                   |                                                                   |            |
|                                                                                                    |                                          | 0 7      |               |    |    |            |     |     |              |                   | 12 / 12   4 4 Página                                              | 1/1 0      |

20. A continuación se muestra la siguiente ventana para finalizar, presione clic en

| 🏉 Liberación de revisió | n - Windows Internet Explorer |         |
|-------------------------|-------------------------------|---------|
|                         |                               |         |
| Identificador           | Título                        |         |
| DOC00001                | Documento 01                  |         |
| General                 |                               |         |
| Liberación de revisión  | ۲                             |         |
| Aceptar revisión        |                               | -       |
| Crítica Solución        |                               |         |
| Crítica                 |                               |         |
|                         |                               | *       |
|                         |                               |         |
|                         |                               |         |
|                         |                               | 44/4000 |
|                         |                               |         |
| Creado el Actuali       | zado en Actualizado por       |         |

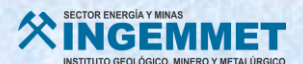

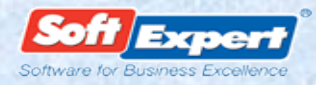

#### 3. Preguntas Frecuentes.

Para visualizar correctamente las funcionalidades del SE SUITE se recomienda utilizar el navegador Internet Explorer.

A continuación, presentamos las siguientes preguntas frecuentes relacionadas con la aplicación SE SUITE:

#### 3.1 ¿Cuáles son los documentos permitidos para descarga?

Dentro de la clasificación de los documentos del SGC los únicos permitidos para descarga son los **FORMATOS** dado que su aplicación amerita que los usuarios puedan contar con el acceso a dichos archivos.

#### 3.2 ¿Cómo identifico los documentos del SGC?

Para identificar correctamente los tipos de documentos del SGC que se encuentran en Se Suite nos guiamos de la siguiente tabla:

La letra intermedia identifica el tipo de documento:

| SIGLA | TIPO DE DOCUMENTO         | SIGLA | TIPO DE DOCUMENTO     |
|-------|---------------------------|-------|-----------------------|
| E     | Esquema                   | GT    | Glosario de Términos. |
| Р     | Procedimiento             |       | Folleto informativo   |
| -     | Instructivo               | CAT   | Catálogos             |
| ET    | Especificaciones Técnicas | М     | Manual                |
| PC    | Plan de Calidad           | ME    | Métodos de Ensayo     |
| F     | Formato                   | PL    | Planes                |
| FP    | Flujograma de Proceso     | G     | Guías                 |
| РТ    | Protocolo                 | EP    | Enfoque de Procesos   |
| RI    | Reglamento Interno        | MR    | Mapa de Riesgo        |

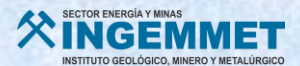

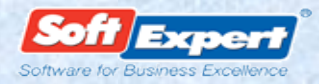

#### 3.3 ¿Puedo imprimir copias no controladas?

Sí, las cuales serán utilizadas solamente para fines de revisión del documento y para capacitación, los documentos se imprimirán con el sello de "COPIA NO CONTROLADA".

#### 3.4 Notificaciones por correo electrónico.

El SE SUITE trabaja conjuntamente con el servidor de correos institucional lo que origina que al momento de publicar documentos provenientes de un proceso de revisión dentro del aplicativo notifique a todos los usuarios registrados en éste.

| SE Suite - INSTITUTO GEOLOGICO MINERO Y METALURGICO <iso_9001@ingr< th=""><th>enmet.gob.pe.&gt;</th><th>Enviado et: jueves 10/05/2018 0</th></iso_9001@ingr<>                                                                                                    | enmet.gob.pe.>                                                               | Enviado et: jueves 10/05/2018 0                                  |
|----------------------------------------------------------------------------------------------------|------------------------------------------------------------------------------|------------------------------------------------------------------|
|                                                                                                    |                                                                              |                                                                  |
| Conocimiento de publicación                                                                                                    |                                                                              |                                                                  |
|                                                                                                    | SE Documento                                                                 |                                                                  |
|                                                                                                    | Conocimiento de publicación                                                  |                                                                  |
|                                                                                                    | Categoria 3.4.5                                                              |                                                                  |
|                                                                                                    | Identificador OSI.M-004                                                      |                                                                  |
|                                                                                                    | Titulo CONFIGURACIÓN DEL EQUIPO DE CONTROL DE ACCESO<br>BIOMÉTRICO           |                                                                  |
|                                                                                                    | Versión 01                                                                   |                                                                  |
|                                                                                                    | Fecha 10/05/2018                                                             |                                                                  |
|                                                                                                    | SoftExpert Agradecené atendier sus tarvas pendientes ingresando a este línic |                                                                  |
|                                                                                                    | Access al SE Suite http://10.102.0.103/an/index.php                          |                                                                  |
|                                                                                                    |                                                                              |                                                                  |
|                                                                                                    |                                                                              |                                                                  |
|                                                                                                    |                                                                              |                                                                  |
|                                                                                                    |                                                                              |                                                                  |
|                                                                                                    |                                                                              |                                                                  |
|                                                                                                    |                                                                              |                                                                  |
|                                                                                                    |                                                                              |                                                                  |
|                                                                                                    |                                                                              |                                                                  |
|                                                                                                    |                                                                              |                                                                  |
|                                                                                                    |                                                                              |                                                                  |
|                                                                                                    |                                                                              |                                                                  |
|                                                                                                    |                                                                              |                                                                  |
|                                                                                                    |                                                                              |                                                                  |
|                                                                                                    |                                                                              |                                                                  |
|                                                                                                    |                                                                              |                                                                  |
|                                                                                                    |                                                                              |                                                                  |
|                                                                                                    |                                                                              |                                                                  |
|                                                                                                    |                                                                              |                                                                  |
|                                                                                                    |                                                                              |                                                                  |
|                                                                                                    |                                                                              |                                                                  |
|                                                                                                    |                                                                              |                                                                  |
|                                                                                                    |                                                                              |                                                                  |
|                                                                                                    |                                                                              |                                                                  |
|                                                                                                    |                                                                              |                                                                  |
| - INSTITUTO GEOLOGICO MENERO Y METALURGICO                                                                                                    |                                                                              |                                                                  |
| <ul> <li>NSTITUTO GEOLOGICO MENERO Y METALURGICO</li> <li> <sup>Δ</sup>Ω Tedes los dementes         <sup>Δ</sup> Tedes los dementes         <sup>Δ</sup> Tedes los d</li></ul> |                                                                              | Tese 21 minutes                                                  |
| INSTITUTIO GEOLOGICO MINERO Y METALURGICO     Cados los demensos     Aprobadio de solicitud     Ardividade     Aprobadio de solicitud                                                                                                    |                                                                              | Har 21 minutes<br>Naci 12 minutes                                |
|                                                                                                    |                                                                              | Hare II mundos<br>Nace Java<br>Nace Java                         |
|                                                                                                    |                                                                              | Here 21 minute<br>Here 21 minute<br>Here 2 heres<br>Here 2 heres |

#### 3.5 ¿Cómo ejecuto mis tareas pendientes?

Al ejecutar las tareas pendientes el aplicativo permite que el usuario sea responsable por la liberación de sus pendientes por conocimiento de publicación.

Esto quiere decir, que al publicarse uno o más documento(s) el usuario tendrá que ejecutar la liberación de cada documento notificado por SE SUITE vía correo electrónico:

| Tarea<br>pendiente: | Conocimiento de publicación                                                                                                    |
|---------------------|----------------------------------------------------------------------------------------------------|
| Quién recibe:       | Todos los usuarios que estén registrados en el sistema.                                                                          |
| Cuándo:             | Cuando el o los documento(s) hayan culminado satisfactoriamente<br>un proceso de aprobación y hayan sido publicados/homologados. |
| Objetivo            | Confirmar la liberación/aprobación de la revisión de determinado documento.                                                      |

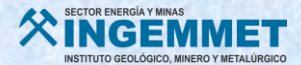

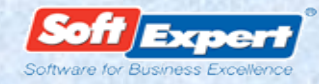

- 1. Ingrese al sistema y ubique el ícono en la parte inferior de la ventana.
- 2. Clic en documento/Conocimiento de publicación.
- 3. Seleccione el documento deseado en la lista de registros pendientes.
- 4. A continuación, accione el botón de la barra de herramientas;

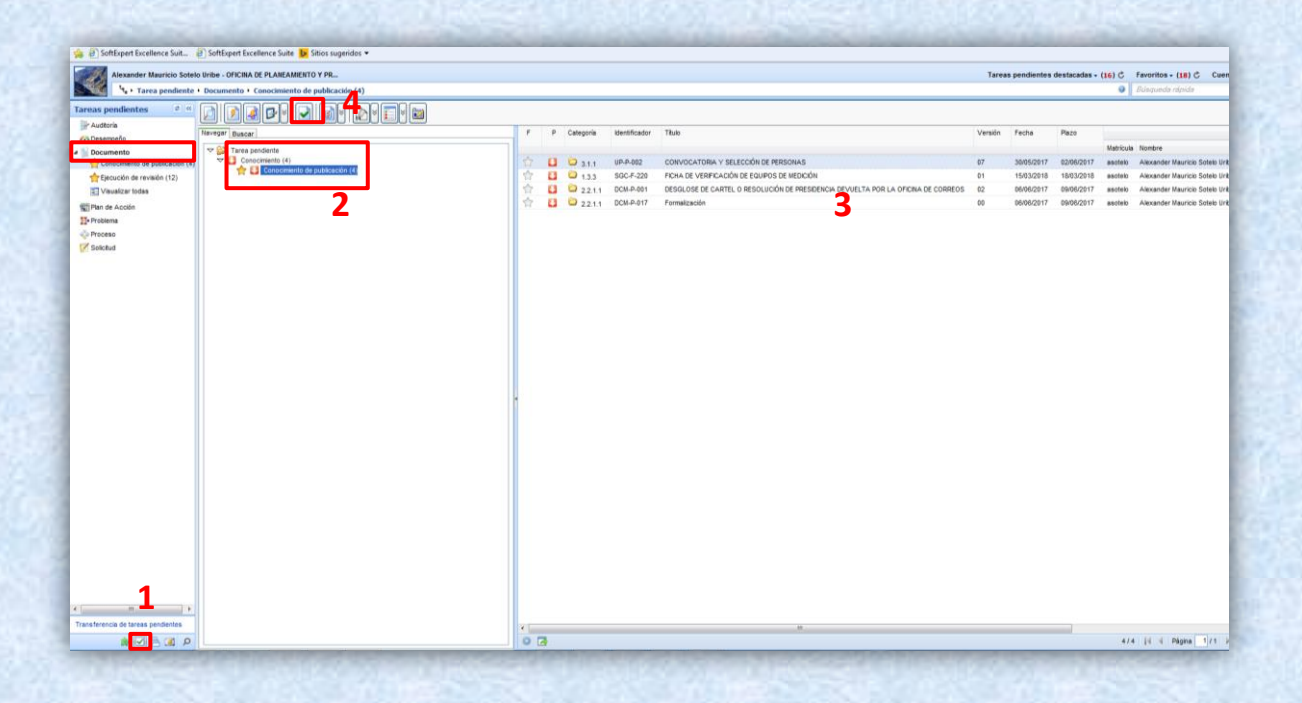

5. La siguiente pantalla de datos será presentada:

| Conocimiento de publicación - Windows Internet Explorer           |                                            |
|-------------------------------------------------------------------|--------------------------------------------|
|                                                                   |                                            |
| Categoria Identificador PROCEDIMIENTO UP-P-002 Comentario Natural | Tâulo CONVOCATORIA Y SELECCIÓN DE PERSONAS |
| Usuario                                                           |                                            |
| Alexander Mauricio Sotelo Uribe                                   |                                            |
| Comentario                                                        | *                                          |
|                                                                   | ~<br>0/4000                                |

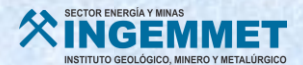

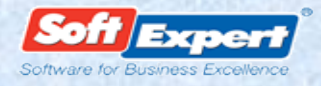

**6.** Se presentarán, en la parte superior de la pantalla, los datos referentes al documento cuya publicación está siendo conocida. Además, están disponibles las siguientes solapas:

#### Solapa Comentario

En esta solapa, el campo **[Usuario]** es llenado con el nombre de usuario que está conociendo la publicación de documento. Este usuario podrá efectuar los comentarios necesarios en el respectivo campo.

#### Solapa Historial

En esta solapa es presentado el historial de comentarios efectuados, por otros usuarios, en el conocimiento de la publicación del documento mencionado.